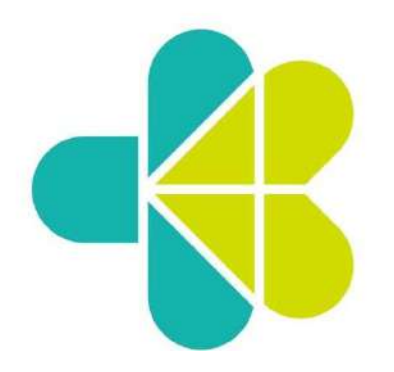

# BUKU PANDUAN APLIKASI SISTEM INFORMASI AKREDITASI INSTITUSI (SIAKSI)

INSTITUSI

**KEMENTERIAN KESEHATAN** 

BADAN PENGEMBANGAN & PEMBERDAYAAN SDM KESEHATAN

PUSAT PELATIHAN SDM KESEHATAN

# Daftar Isi

| 1 | Registra | isi                        | 1  |
|---|----------|----------------------------|----|
|   | 1.1 Pro  | ofil Institusi             | 1  |
|   | 1.2 Pe   | nanggungjawab (PIC)        | 5  |
|   | 1.3 Lol  | kasi                       | 6  |
|   | 1.4 Sar  | rana                       | 7  |
|   | 1.4.1    | Kantor                     | 7  |
|   | 1.4.2    | Aula                       | 8  |
|   | 1.4.3    | Kelas                      | 9  |
|   | 1.4.4    | Ruang Diskusi              | 10 |
|   | 1.4.5    | Laboratorium Kelas         | 11 |
|   | 1.4.6    | Perpustakaan               | 12 |
|   | 1.4.7    | Asrama                     | 13 |
|   | 1.4.8    | Ruang Makan                | 14 |
|   | 1.4.9    | Sarana Olahraga            | 15 |
|   | 1.4.10   | Tempat Ibadah              | 16 |
| 2 | Login    |                            | 17 |
| 3 | Side Na  | vigation Menu              | 19 |
| 4 | Dashbo   | ard                        | 20 |
|   | 4.1 No   | tifikasi                   | 20 |
|   | 4.2 Pro  | ofil                       | 20 |
|   | 4.2.1    | Lihat Profil               | 21 |
|   | 4.2.2    | Ganti P <mark>eran</mark>  | 21 |
|   | 4.2.3    | Logout                     | 22 |
|   | 4.3 Lih  | at Profil                  | 22 |
|   | 4.4 Sta  | itus Fasilitasi            | 22 |
|   | 4.5 Sta  | atus Akreditasi            | 22 |
| 5 | Manaje   | men Pengguna               | 22 |
|   | 5.1 Pro  | ofil – Lihat Data          | 22 |
|   | 5.1.1    | Profil Institusi           | 23 |
|   | 5.1.2    | Penanggungjawab (PIC)      | 25 |
|   | 5.1.3    | Lokasi                     | 26 |
|   | 5.1.4    | Jumlah Sumber Daya Manusia | 27 |
|   | 5.1.5    | Sarana                     | 28 |
|   | 5.2 Pro  | ofil – Ubah Data           | 29 |

|   | 5. <mark>2.1</mark> | Profil Institusi                  | 29                           |
|---|---------------------|-----------------------------------|------------------------------|
|   | 5.2.2               | Penanggungjawab (PIC)             | 32                           |
|   | 5.2.3               | Lokasi                            | 33                           |
|   | 5.2. <mark>4</mark> | Jumlah Sumber Daya Manusia        | 34                           |
|   | 5.2.5               | Sarana                            | 35                           |
| 6 | 5 Pengaj            | uan                               | 36                           |
|   | 6.1 A               | kreditasi                         | 36                           |
|   | 6.1.1               | Akreditasi – Tambah Pengajuan     | 38                           |
|   | 6.1.                | 1.1 Surat Permohonan Akreditasi   | 40                           |
|   | 6.1.                | 1.2 Profil Institusi              | 40                           |
|   | 6.1.                | 1.3 Dokumen Mutu                  | 42                           |
|   | 6.1.                | 1.4 Hasil Audit Mutu Internal     | 43                           |
|   | 6.1.                | 1.5 Hasil Self Assesment          | 44                           |
|   | 6.1.2               | Akreditasi – Detail               | 46                           |
|   | 6.1.                | 2.1 Profil Istitusi               | 48                           |
|   | 6.1.                | 2.2 Dokumen Akreditasi            | 49                           |
|   | 6.1.                | 2.3 Hasil Audit Mutu Internal     | 51                           |
|   | 6.1.                | 2.4 Hasil Self-Assesment          | 52                           |
|   | 6.1.3               | Akreditasi – Perbaikan            | 52                           |
|   | 6.1.4               | Akreditasi – Surat Sanggah        | 54                           |
|   | 6.1.                | 4.1 Upload Surat Sanggah          | 55                           |
|   | 6                   | 1.4.1.1 Form                      | Error! Bookmark not defined. |
|   | 6                   | 1.4.1.2 Detail                    | Error! Bookmark not defined. |
|   | 6.2 Fa              | asilitasi                         | 56                           |
|   | 6.2.1               | Fasilitasi – Tam <mark>bah</mark> | 58                           |
|   | 6.2.2               | Fasilitasi – Detail               | 59                           |
| 7 | 7 Komur             | nikasi                            | 59                           |
|   | 7.1 F               | orum Komunikasi                   | 59                           |
|   |                     |                                   |                              |

# 1 Registrasi

Langkah pertama yang dilakukan adalah dengan cara meng-klik button 'Register' yang ada pada bagian kanan atas dashboard.

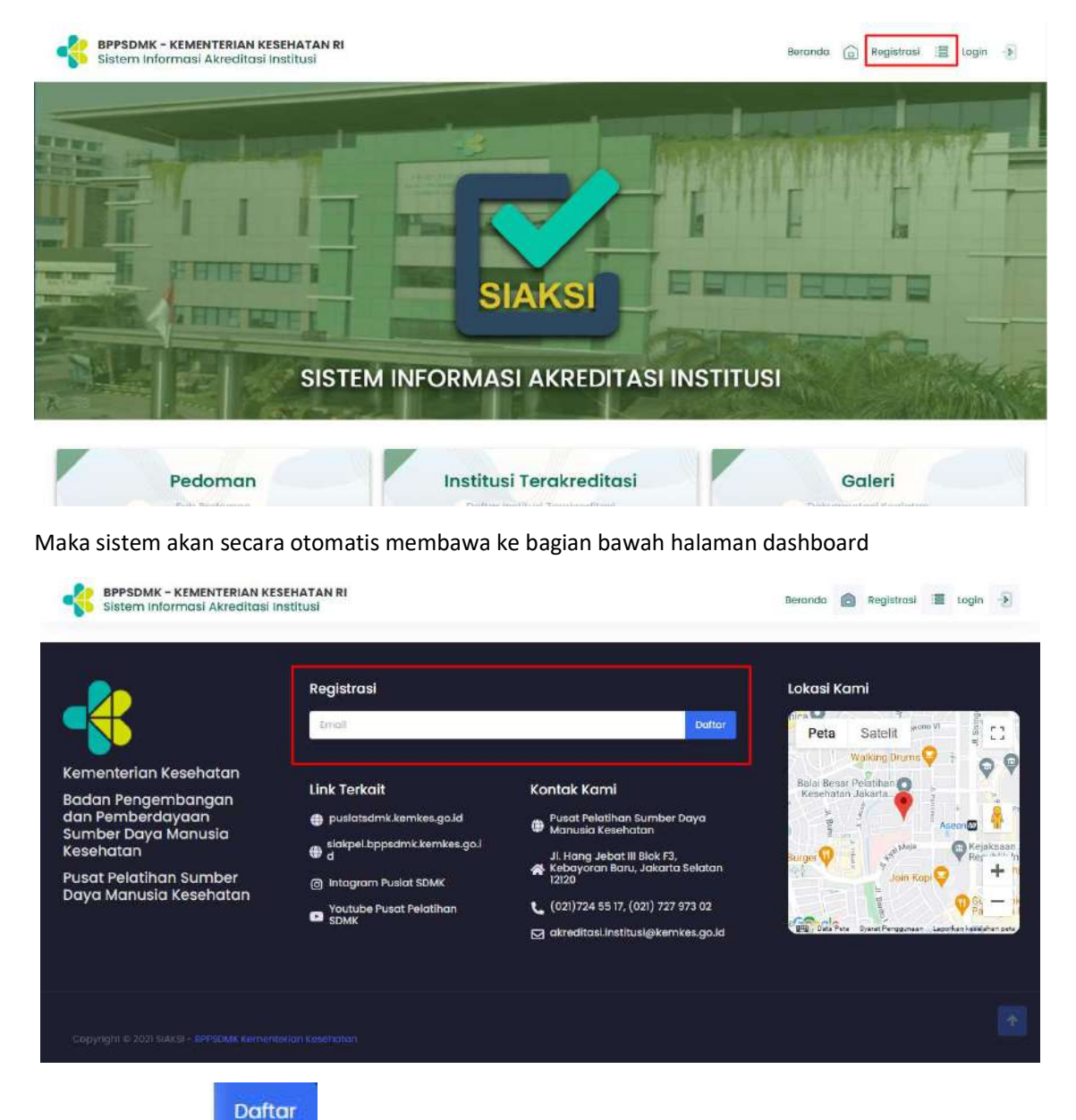

Isi email, lalu klik

kemudian sistem akan menampilkan form registrasi

# 1.1 Profil Institusi

Setelah registrasi, institusi akan diarahkan ke halaman input profile. Institusi disetujui pendaftaran hingga mendapatkan akun apabila institusi memenuhi syarat.

| Beefft treathani     |     | Nomo Lengkop Institual                                                                                                    |              |
|----------------------|-----|----------------------------------------------------------------------------------------------------|--------------|
| Reparation (PIC)     |     | Nomar Akta Pendikian                                                                                                    |              |
|                      |     |                                                                                                    |              |
| Lokasi               |     | Email Institusi                                                                                                    |              |
| Sarana               |     | Wabske Institusi                                                                                                    |              |
| Simpan Sebagai Droft |     | Tugas Pokok, Organizasi                                                                                                    |              |
|                      |     | Jenia Institual<br>- PR1-                                                                                                    | 1            |
|                      |     | Stotus Institus)<br>- Pilin -  -                                                                                                    |              |
|                      |     | Status Bangunan<br>- Filit                                                                                                    |              |
|                      |     | Luas Tanah Luas Bongunan                                                                                                    | -→0          |
|                      |     | File Pendukung Status Bangunan.         Browse           * Ukuran melasimal File 2 Mil         Browse           * Ukuran melasimal File 2 Mil         Browse | -<br>  8     |
|                      | 9 < | Tigenbich Doha Penglinon                                                                                                    | 1            |
|                      | h   | Tarvibah Data Staff                                                                                                    |              |
|                      |     | Struktur Organisasi Pilih Fie (PDP) Browse * Skurzn makemol Re 3 Mi                                                                                          | <b>}→</b>    |
|                      |     | BELANJUTNYA                                                                                                    | <b>⊨</b> → Ŀ |
|                      |     |                                                                                                    |              |

- b. Klik Kembali ke Halaman Login jika ingin kembali ke halaman Login
- c. Isi Nama Lengkap, Nomor Akta Pendidikan, Website Institusi dan Tugas Pokok Organisasi
- d. Pilih Jenis Institusi, Status Institusi dan Status Bangunan
  - Jika status institusi yang dipilih adalah pemerintah, institusi diminta untuk mengunggah file pendukung status institusi
  - Jika status institusi yang dipilih adalah swasta, institusi diminta untuk mengunggah file SIUP, file AKTA dan file KUMHAM
- e. Isi Luas Tanah dan Luas Bangunan

draft

- Browse untuk mengunggah File Pendukung Status Bangunan dengan ukuran maksimal f. Klik file sebesar 2 MB
- Tambah Data Pimpinan g.

Klik untuk menambah Data Pimpinan, kemudian sistem akan menampilkan form input Data Pimpinan

| Nama Lengkop     Hopus       Masukkan Nama Lengkop     Jabatan       Masukkan Jabatan     Masukkan Jabatan       Nery/Nik     Masukkan NIP/NitK   SK Pengangkatan Sebagai PNS/Pegawai Tetop       Pish File (PDF)     Browse   Rivayat Pendidikan       File (jacah 52     Ukuran matsimal file 2.MB   Memiliki Sertifikat Management of Training / Sertifikat Pelatihan Manajemen Pelatihan / SK 6 Felatihan?       Yauran matsimal file 2.MB   Memiliki Sertifikat Management of Training / Sertifikat Pelatihan Manajemen Pelatihan / SK 6 Felatihan?       Yauran matsimal file 2.MB   Klik       You   Klik Kangkan Jabatan dan NIP/NRK Klik Browse untuk mengunggah SK Pengangkatan Sebagai PNS/Pegawai Tet Klik Pida File Ijazah sesuai tingkatan yang dimiliki, kemudian sistem akan m form unggahan Pilih File (PDF)                                                                                                    |       |
|----------------------------------------------------------------------------------------------------|-------|
| Masukkon Nama Lengkop<br>Jabatan<br>Masukkon Jabatan<br>NIP/NRK<br>Masukkon NP/NRK<br>SK Pengangkotan Sebagai PNS/Pegawai Tetop<br>Pith File (POF)<br>* Uturan matsimal file 2 MB<br>Riwayat Pendidikan<br>Pile igach D3<br>* Uturan matsimal file 2 MB<br>File igach S2<br>* Uturan matsimal file 2 MB<br>Memiliki Sertifikat Management of Training / Sertifikat Pelatihan Manajemen Pelatihan / SK 8 Pelatihan?<br>Yaturan matsimal file 2 MB<br>* Uturan matsimal file 2 MB<br>* Uturan matsimal file 2 MB                                                                                                    | ا 🔶   |
| Jabatan<br>Masukkon Jabatan<br>NP/NRK<br>Masukkon NP/NRK<br>SK Pengangkatan Sebagai PNS/Pegawai Tetap<br>Plih File (PDF)<br>* Ukuran maksimal file 2 MB<br>Rivayat Pendidikan<br>                                                                                                    |       |
| Masukkan Jabotan NIP/NIK Masukkan NIP/NIK Masukkan NIP/NIK SK Pengangkatan Sebagai PNS/Pegawai Tetap Pith File (PDF) Browse * Ukuran matsimal file 2 MB File (jazah S2 * Ukuran matsimal file 2 MB * Ukuran matsimal file 2 MB * Ukuran matsimal file 2 MB * Ukuran matsimal file 2 MB * Ukuran matsimal file 2 MB Klik Browse untuk mengunggah SK Pengangkatan Sebagai PNS/Pegawai Tet Klik Dada File Ijazah sesuai tingkatan yang dimiliki, kemudian sistem akan m form unggahan Pilih File (PDF)                                                                                                    |       |
| NIP/NIKK<br>Mosulkan NIP/NRK:<br>SK Pengangkatan Sebagai PNS/Pegawai Tetap<br>Plih File (PDF)<br>* Uturan maksimal file 2 MB<br>Riwayat Pendidikan<br>                                                                                                    |       |
| Masukkan NIP/NRK         SK Pengangkatan Sebagai PNS/Pegawai Tetap         Plih File (PDF)         * Uburan maksimal file 2 MB         Riwayat Pendidikan         • Uburan maksimal file 2 MB         Plie ljazah D3         • Uburan maksimal file 2 MB         • Uburan maksimal file 2 MB                                                                                                    |       |
| SK Pengangkatan Sebagai PNS/Pegawai Tetap  Pitih File (PDF)  Prowse  Pitih File (PDF)  Prowse  Pitie tjazah 52  Uturan maksimal file 2 MB  Memiliki Sertifikat Management of Training / Sertifikat Pelatihan Manajemen Pelatihan / SK 6 Pelatihan?  Vituran maksimal file 2 MB  Memiliki Sertifikat Management of Training / Sertifikat Pelatihan Manajemen Pelatihan / SK 6 Pelatihan?  Vituran maksimal file 2 MB  Memiliki Sertifikat Management of Training / Sertifikat Pelatihan Manajemen Pelatihan / SK 6 Pelatihan?  Vituran maksimal file 2 MB  Memiliki Sertifikat Management of Training / Sertifikat Pelatihan Manajemen Pelatihan / SK 6 Pelatihan?  Vituran maksimal file 2 MB  Memiliki Sertifikat Management of Training / Sertifikat Pelatihan Manajemen Pelatihan / SK 6 Pelatihan?  Vituran maksimal file 2 MB  Memiliki Sertifikat Management of Training / Sertifikat Pelatihan Manajemen Pelatihan / SK 6 Pelatihan?  Vituran maksimal file 2 MB  Memiliki Sertifikat Management of Training / Sertifikat Pelatihan Manajemen Pelatihan / SK 6 Pelatihan?  Vituran maksimal file 2 MB  Memiliki Sertifikat Management of Training / Sertifikat Pelatihan Manajemen Pelatihan / SK 6 Pelatihan?  Vituran maksimal file 2 MB  Memiliki Sertifikat Management of Training / Sertifikat Pelatihan Manajemen Pelatihan / SK 6 Pelatihan?  Vituran maksimal file 2 MB  Memiliki Sertifikat Management of Training / Sertifikat Pelatihan Manajemen Pelatihan / SK 6 Pelatihan?  Vituran maksimal file 2 MB  Memiliki Sertifikat Management of Training / Sertifikat Pelatihan Manajemen Pelatihan / SK 6 Pelatihan?  Nituran maksimal file 2 MB  Memiliki Sertifikat Management of Training / Sertifikat Pelatihan Manajemen Pelatihan / SK 6 Pelatihan?  Nituran maksimal file 2 MB  Memiliki Sertifikat Management of Training / Sertifikat Pelatihan Manajemen Pelatihan / SK 6 Pelatihan?  Nituran maksimal file 2 MB  Memiliki Sertifikat Management of Training / Sertifikat Pelatihan Manajemen Pelatihan / SK 6 Pelatihan?  Nituran maksimal file 2 MB  Memiliki Sertifikat Management of Training / |       |
| Pilih File (PDF)       Browse         * Uburan maksimal file 2 MB                                                                                                    |       |
|                                                                                                    | -     |
| Riwayat Pendidikan       -         File ijazah 03       -         ' Uturan matsimal file 2 MB       -         File ijazah 51/04       -         ' Uturan matsimal file 2 MB       -         File ijazah 52       -         ' Uturan matsimal file 2 MB       -         Memiliki Sertifikat Management of Training / Sertifikat Pelatihan Manajemen Pelatihan / SK 6 Pelatihan?         ' Uturan matsimal file 2 MB         * Uturan matsimal file 2 MB         * Tadak         Klik       Hapus         jika ingin menghapus form         Isi Nama Lengkap, Jabatan dan NIP/NRK         Klik       Browse         untuk mengunggah SK Pengangkatan Sebagai PNS/Pegawai Te         Klik       pada File Ijazah sesuai tingkatan yang dimiliki, kemudian sistem akan meform unggahan         Pilih File (PDF)                                                                                                    |       |
| File ijozoh D3 • Uburan maksimal file 2 MB • Uburan maksimal file 2 MB • Uburan maksimal file 2                                                                                                    |       |
| <ul> <li>Ukuran maksimal file 2 MB</li> <li>File Ijazah S/O4</li> <li>Ukuran maksimal file 2 MB</li> <li>File Ijazah S2</li> <li>Ukuran maksimal file 2 MB</li> <li>Memiliki Sertifikat Management of Training / Sertifikat Pelatihan Manajemen Pelatihan / SK 6 Pelatihan?</li> <li>Va</li> <li>Ukuran maksimal file 2 MB</li> <li>Tidak</li> <li>Tomboh Data Pimpinan</li> <li>Vitik Browse</li> <li>untuk mengunggah SK Pengangkatan Sebagai PNS/Pegawai Terk</li> <li>Klik pada File Ijazah sesuai tingkatan yang dimiliki, kemudian sistem akan meform unggahan</li> <li>Pilih File (PDF)</li> </ul>                                                                                                    |       |
| File Ijazah SI/D4 • Ukuran maksimal file 2 MB File Ijazah S2 • Ukuran maksimal file 2 MB Memiliki Sertifikat Management of Training / Sertifikat Pelatihan Manajemen Pelatihan / SK & Pelatihan? Ya • Va • Ukuran maksimal file 2 MB Tomboh Data Pimpinan • Ukuran maksimal file 2 MB Italak Klik Hapus jika ingin menghapus form Isi Nama Lengkap, Jabatan dan NIP/NRK Klik Browse untuk mengunggah SK Pengangkatan Sebagai PNS/Pegawai Ter Klik pada File Ijazah sesuai tingkatan yang dimiliki, kemudian sistem akan meform unggahan Pilih File (PDF)                                                                                                    |       |
| <ul> <li>Ukuran matsimal file 2 MB</li> <li>File Ijazah S2</li> <li>Ukuran matsimal file 2 MB</li> <li>Memiliki Sertifikat Management of Training / Sertifikat Pelatihan Manajemen Pelatihan / SK 6 Pelatihan?</li> <li>Ya</li> <li>Ukuran matsimal file 2 MB</li> <li>Tranboh Data Pimpinan</li> <li>Wi</li> <li>Klik</li> <li>Hapus jika ingin menghapus form<br/>Isi Nama Lengkap, Jabatan dan NIP/NRK</li> <li>Klik Browse untuk mengunggah SK Pengangkatan Sebagai PNS/Pegawai Ter<br/>Klik pada File Ijazah sesuai tingkatan yang dimiliki, kemudian sistem akan me<br/>form unggahan</li> <li>Pilih File (PDF)</li> </ul>                                                                                                    |       |
| File ijozoh 52 • Ukuran maksimal file 2 MB Merniliki Sertifikat Management of Training / Sertifikat Pelatihan Manajemen Pelatihan / SK 6 Pelatihan? Ya • Ya • Ukuran maksimal file 2 MB • Tidak Tomboh Data Pimpinan Klik Hapus jika ingin menghapus form Isi Nama Lengkap, Jabatan dan NIP/NRK Klik Browse untuk mengunggah SK Pengangkatan Sebagai PNS/Pegawai Ter Klik pada File Ijazah sesuai tingkatan yang dimiliki, kemudian sistem akan meform unggahan Pilih File (PDF)                                                                                                    |       |
| File Igaan S2 • Ukuran maksimal file 2 MB Memiliki Sertifikat Management of Training / Sertifikat Pelotihan Manajemen Pelatihan / SK 6 Pelotihan? • Ya • Va • Ukuran maksimal file 2 MB • Tidak Tomboh Data Pimpinan • Vi Klik Hapus jika ingin menghapus form Isi Nama Lengkap, Jabatan dan NIP/NRK Klik Browse untuk mengunggah SK Pengangkatan Sebagai PNS/Pegawai Ter Klik pada File Ijazah sesuai tingkatan yang dimiliki, kemudian sistem akan metorm unggahan Pilih File (PDF)                                                                                                    |       |
| Va         Va         • Ukuran makemal file 2 MB         • Tidak    Klik Hapus jika ingin menghapus form Isi Nama Lengkap, Jabatan dan NIP/NRK Klik Browse untuk mengunggah SK Pengangkatan Sebagai PNS/Pegawai Ter Klik pada File Ijazah sesuai tingkatan yang dimiliki, kemudian sistem akan metorm unggahan Plih File (PDF)                                                                                                    |       |
| Memiliki Sertifikat Management of Training / Sertifikat Pelatihan Manajemen Pelatihan / SK 8 Pelatihan?<br>Ya<br>Ukuran maksimal file 2 MB<br>Tidak<br>Klik Hapus jika ingin menghapus form<br>Isi Nama Lengkap, Jabatan dan NIP/NRK<br>Klik Browse untuk mengunggah SK Pengangkatan Sebagai PNS/Pegawai Ter<br>Klik pada File Ijazah sesuai tingkatan yang dimiliki, kemudian sistem akan me<br>form unggahan<br>Pilih File (PDF)                                                                                                    |       |
| Ya         Uturan maksimal file 2 MB         Tidak         Tombah Data Pimpinan         Jika ingin menghapus form         Isi Nama Lengkap, Jabatan dan NIP/NRK         Klik       Browse         untuk mengunggah SK Pengangkatan Sebagai PNS/Pegawai Ter         Klik       pada File Ijazah sesuai tingkatan yang dimiliki, kemudian sistem akan metorm unggahan         Plih File (PDF)                                                                                                    |       |
| Tidak   Tombah Data Pimpinan   Klik   Hapus   jika ingin menghapus form   Isi Nama Lengkap, Jabatan dan NIP/NRK   Klik   Browse   untuk mengunggah SK Pengangkatan Sebagai PNS/Pegawai Te   Klik   pada File Ijazah sesuai tingkatan yang dimiliki, kemudian sistem akan mengunggah an                                                                                                    | ► V   |
| Tombah Data Pimpinon         Klik         Hapus         jika ingin menghapus form         Isi Nama Lengkap, Jabatan dan NIP/NRK         Klik       Browse         untuk mengunggah SK Pengangkatan Sebagai PNS/Pegawai Ter         Klik       pada File Ijazah sesuai tingkatan yang dimiliki, kemudian sistem akan mengunggahan         Plilih File (PDF)                                                                                                    |       |
| Implication       Implication         Klik       Hapus         jika ingin menghapus form         Isi Nama Lengkap, Jabatan dan NIP/NRK         Klik       Browse         untuk mengunggah SK Pengangkatan Sebagai PNS/Pegawai Ter         Klik       pada File Ijazah sesuai tingkatan yang dimiliki, kemudian sistem akan mengunggahan         Plilih File (PDF)                                                                                                    |       |
| Tornboh Data Pimpinan       Image: Second Second Seco                                        |       |
| Klik Hapus jika ingin menghapus form<br>Isi Nama Lengkap, Jabatan dan NIP/NRK<br>Klik Browse untuk mengunggah SK Pengangkatan Sebagai PNS/Pegawai Te<br>Klik pada File Ijazah sesuai tingkatan yang dimiliki, kemudian sistem akan me<br>form unggahan                                                                                                    |       |
| Klik Hopus jika ingin menghapus form<br>Isi Nama Lengkap, Jabatan dan NIP/NRK<br>Klik Browse untuk mengunggah SK Pengangkatan Sebagai PNS/Pegawai Te<br>Klik pada File Ijazah sesuai tingkatan yang dimiliki, kemudian sistem akan me<br>form unggahan                                                                                                    |       |
| Isi Nama Lengkap, Jabatan dan NIP/NRK<br>Klik Browse untuk mengunggah SK Pengangkatan Sebagai PNS/Pegawai Ter<br>Klik pada File Ijazah sesuai tingkatan yang dimiliki, kemudian sistem akan me<br>form unggahan<br>Pilih File (PDF)                                                                                                    |       |
| Klik Browse untuk mengunggah SK Pengangkatan Sebagai PNS/Pegawai Te<br>Klik pada File Ijazah sesuai tingkatan yang dimiliki, kemudian sistem akan m<br>form unggahan                                                                                                    |       |
| Klik untuk mengunggah SK Pengangkatan Sebagai PNS/Pegawai Ter<br>Klik pada File Ijazah sesuai tingkatan yang dimiliki, kemudian sistem akan m<br>form unggahan                                                                                                    |       |
| Klik pada File Ijazah sesuai tingkatan yang dimiliki, kemudian sistem akan m<br>form unggahan                                                                                                    | etan  |
| form unggahan          Pilih File (PDF)                                                                                                    |       |
| Pilih File (PDF)                                                                                                    | ienam |
| Pilih File (PDF)                                                                                                    |       |
|                                                                                                    | Brow  |

V. Klik Ora jika Memiliki Sertifikat Management of Training / Sertifikat Pelatihan Manajemen Pelatihan / SK 6 Pelatihan, kemudian sistem akan menampilkan form unggahan

| Klik untuk menambah Data Staff | h Data Pimpinan baru<br>ff kemudian sistem akan menampilka |
|--------------------------------|------------------------------------------------------------|
| it Data Staff                  |                                                            |
| Data Staff (1)                 |                                                            |
| Jenis Staff                    | Hapus                                                      |
| © Staff Administrasi           |                                                            |
|                                |                                                            |
| Nama rengkap                   |                                                            |
|                                |                                                            |
| Jabatan                        |                                                            |
|                                |                                                            |
| NIP/NPK                        |                                                            |
| to pros                        |                                                            |
|                                |                                                            |
| Riwayat Pendidikan             | -                                                          |
| File Ijazah SLTA               |                                                            |
| * Ukuran maksimal file 2 MB    |                                                            |
| 🗆 File Ijazah D3               |                                                            |
| * Ukuran maksimal file 2 MB    |                                                            |
| File Ijazah S1/D4              |                                                            |
| * Ukuran moksimol file 2 MB    |                                                            |
| 🗆 File Ijazah S2               |                                                            |
| * Ukuran maksimal file 2 M8    |                                                            |

- I. Klik jika ingin menghapus form
- II. Pilih Jenis Staff

h.

- III. Isi Nama Lengkap, Jabatan dan NIP/NRK
- IV. Klik pada File Ijazah sesuai tingkatan yang dimiliki, kemudian sistem akan menampilkan form unggahan

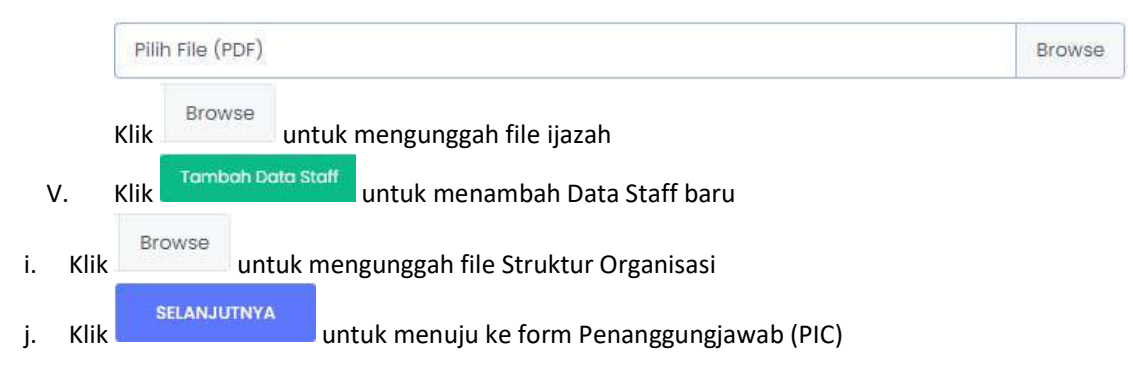

# 1.2 Penanggungjawab (PIC)

| 6  | Formulir Registrasi                                 | < Kembali ke Halaman Login   |                                        |
|----|-----------------------------------------------------|------------------------------|----------------------------------------|
|    | Profil Instituei                                    | Nama Lengkap                 |                                        |
| G  | Penanggungjawab (PIC)                               | Jabatan                      | c)                                     |
|    | Lokasi                                              | No Tip                       |                                        |
| X  | Sarana.                                             |                              |                                        |
|    | <ul> <li>Simpon Sebagai Draft</li> <li>A</li> </ul> | SERELUMNYA                   | SEANJUTNYA                             |
| 1  | 1 112 12 12 12                                      | <u>b</u>                     | e e                                    |
| a. | Klik Bimpan Sebagai Dr<br>draft                     | <sup>at:</sup> jika ingin me | enyimpan data formulir registrasi seba |
| b. | Klik Kembali ke Halaman Login                       | jika ingin kembali ke ha     | ılaman Login                           |
| c. | Isi Nama Lengkap, Jabatan d                         | lan Nomor Telepon            | 5                                      |
| d. | Klik SEBELUMNYA untuk                               | kembali ke halaman seb       | pelumnya yaitu form Profil Institusi   |
| e. | Klik selanjutnya untuk                              | menuju ke form Lokasi        |                                        |

# 1.3 Lokasi

| 🕫 Formulir Registrasi     | e Kembali ke Halaman Login                                                                                                    |
|---------------------------|----------------------------------------------------------------------------------------------------|
|                           |                                                                                                    |
| Po notification           | Provinsi                                                                                                    |
| Hon institus:             |                                                                                                    |
| Penanggungjawab (PIC)     | Kab/Kota                                                                                                    |
|                           | - MB+                                                                                                    |
| Lokosi                    | Kecamatan                                                                                                    |
| 50 Sarana                 |                                                                                                    |
|                           |                                                                                                    |
| 🖹 Simpan Sebagai Drait    | celuronon                                                                                                    |
| +                         | d                                                                                                    |
| a                         | Alamot Lengkap                                                                                                    |
|                           |                                                                                                    |
|                           |                                                                                                    |
|                           | veta<br>Masukkan lakasi pada pata                                                                                                    |
|                           | Permata Hiar Bundarah Hotel                                                                                                    |
|                           | Peta Satelit                                                                                                    |
|                           | Rusun Petamburan K.B. S.A.Y.U.R Recently accention                                                                                                    |
|                           | a ce state and the City Tower of a state and the City Tower of a s |
|                           | Stasum Karet Dukuń Atas BN Sunda Kelapa<br>A. Perjeminan J. Stasum Karet                                                                                                    |
|                           | Menara BNI                                                                                                    |
|                           | sa 🖸 Sudiman Park 😡 🔍 Menara Tarpen —                                                                                                    |
|                           | 12200 Bingkungan Prossen leidoord. Dars jete 12021 Google Sparst Pergynnam Lapinian kessister jete                                                                                                    |
|                           |                                                                                                    |
|                           | SEBELUMNYA                                                                                                    |
|                           |                                                                                                    |
|                           | e                                                                                                    |
| Second Street I do        |                                                                                                    |
| 🖹 Simpan Seb              | yagai Draft                                                                                                    |
|                           | jika ingin menyimpan data tormulir registrasi se                                                                                                    |
| draft                     |                                                                                                    |
| Klik Kembali ke Halaman I | login<br>jika ingin kembali ke balaman Login                                                                                                    |
| Pilih Provinsi dan Kah/k  |                                                                                                    |
|                           | Nua                                                                                                    |
| isi kecamatan, keluraha   | ап, Ататтас Lengkap dan Рета                                                                                                    |
| SEBELUMNYA                |                                                                                                    |
| Klik                      | intuk kembali ke halaman sebelumnya yaitu form Penanggungj                                                                                                    |
| (PIC)                     |                                                                                                    |
| SELANJUTNYA               |                                                                                                    |
| Klik                      | ntuk menuju ke form Sarana                                                                                                    |

ſ

## 1.4 Sarana

#### 1.4.1 Kantor

| Kantor                     |                                                                                                    |
|----------------------------|----------------------------------------------------------------------------------------------------|
| Jumlah Ruangan Kantor      |                                                                                                    |
|                            |                                                                                                    |
| Tuliskan Ruangannya        |                                                                                                    |
|                            | le la companya de la companya de la companya de la companya de la companya de la companya de la companya de la |
| File Foto Pendukuna        | •                                                                                                    |
| Tambah File Foto Pendukung | a                                                                                                    |
|                            |                                                                                                    |
| b                          |                                                                                                    |

#### a. Isi Jumlah Ruangan Kantor dan Tuliskan Ruangannya

b. Klik

kemudian sistem akan menampilkan form input file pendukung

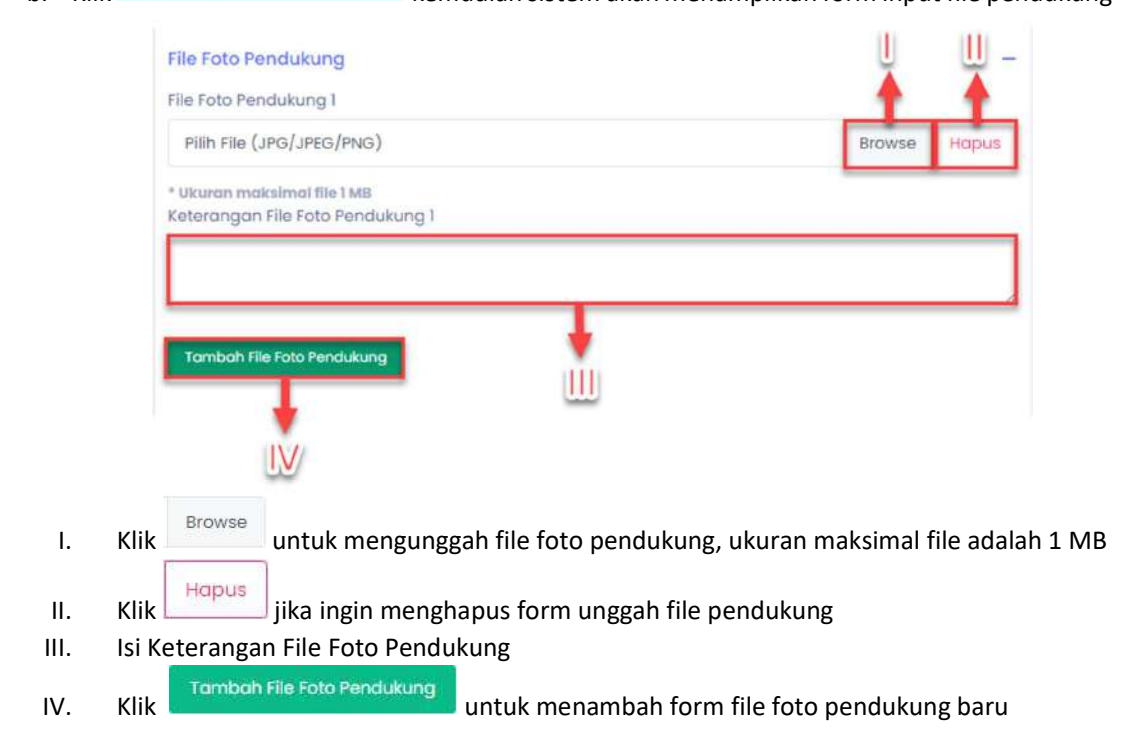

# 1.4.2 Aula

| Aula                         |    |
|------------------------------|----|
| Jumlah Aula                  |    |
|                              |    |
|                              |    |
| Kapasitas Masing Masing Aula |    |
|                              |    |
|                              | 11 |
| File Foto Pendukung          | -  |
| Tambah Elle Fata Readulaura  |    |
|                              |    |
|                              |    |
| b                            |    |

- a. Isi Jumlah Aula dan Isi Kapasitas Masing-Masing Aula
- b. Klik

Tambah File Foto Pendukung kemudian sistem akan menampilkan form input file pendukung

|      | File Foto Pendukung                                                                |
|------|------------------------------------------------------------------------------------|
|      | Pilih File (JPG/JPEG/PNG) Browse Hapus                                             |
|      | * Ukuran maksimal file 1 MB<br>Keterangan File Foto Pendukung 1                    |
|      |                                                                                    |
|      | Tambah File Foto Pendukung                                                         |
|      | UV/                                                                                |
| ١.   | Klik Browse untuk mengunggah file foto pendukung, ukuran maksimal file adalah 1 ME |
| П.   | Klik Hapus jika ingin menghapus form unggah file pendukung                         |
| III. | Isi Keterangan File Foto Pendukung                                                 |
| IV.  | Klik Tambah File Foto Pendukung untuk menambah form file foto pendukung baru       |

# 1.4.3 Kelas

| Kelas                         |   |
|-------------------------------|---|
| Jumlah Kelas                  |   |
| Vapasitas Masina Masina Kolas |   |
| kapasitas masing masing kelas |   |
|                               | 4 |
| File Foto Pendukung           | - |
| Tambah File Foto Pendukung    |   |
| •                             |   |
| b                             |   |

a. Isi Jumlah Kelas dan Isi Kapasitas Masing-Masing Kelas

b. Klik

Tambah File Foto Pendukung kemudian sistem akan menampilkan form input file pendukung

|      | File Foto Pendukung                                                        | <u> </u>   |
|------|----------------------------------------------------------------------------|------------|
|      | File Foto Pendukung 1                                                      |            |
|      | Pilih File (JPG/JPEG/PNG) Browse Ho                                        | apus       |
|      | * Ukuran maksimal file 1 MB<br>Keterangan File Foto Pendukung 1            | _          |
|      |                                                                            |            |
|      | Tambah File Foto Pendukung                                                 |            |
|      |                                                                            |            |
| I.   | Klik Browse untuk mengunggah file foto pendukung, ukuran maksimal file a   | dalah 1 MB |
| П.   | Klik jika ingin menghapus form unggah file pendukung                       |            |
| III. | Isi Keterangan File Foto Pendukung                                         |            |
| IV.  | Klik Tambah File Foto Pendukung untuk menambah form file foto pendukung ba | ru         |

# 1.4.4 Ruang Diskusi

| _ |
|---|
|   |
|   |
|   |

a. Isi Jumlah Ruang Diskusi dan Isi Kapasitas Masing-Masing Ruang Diskusi

Klik b.

kemudian sistem akan menampilkan form input file pendukung

|      | File Foto Pendukung                                             | U           | <u> </u>      |   |
|------|-----------------------------------------------------------------|-------------|---------------|---|
|      | Pilih File (JPG/JPEG/PNG)                                       | Browse      | Hapus         |   |
|      | * Ukuran maksimal file 1 MB<br>Keterangan File Foto Pendukung 1 |             |               |   |
|      |                                                                 |             |               |   |
|      | Tambah File Foto Pendukung                                      |             |               |   |
|      | UV/                                                             |             |               |   |
| I.   | Klik Browse untuk mengunggah file foto pendukung, ukuran m      | aksimal fil | e adalah 1 ME | 3 |
| II.  | Klik Hapus jika ingin menghapus form unggah file pendukung      |             |               |   |
| III. | Isi Keterangan File Foto Pendukung                              |             |               |   |
| IV.  | Klik Tambah File Foto Pendukung untuk menambah form file foto p | endukung    | baru          |   |

## 1.4.5 Laboratorium Kelas

| Jumlah Laboratorium Kelas            |   |
|--------------------------------------|---|
| Tuliskan Jenis Laboratorium Kelasnya |   |
| Kapasitas Masing Masing Laboratorium |   |
| +                                    | 4 |
| Tambah File Foto Pendukung           |   |
|                                      |   |

- a. Isi Jumlah Laboratorium Kelas, Jenis Laboratorium Kelas dan Kapasitas Masing-Masing laboratorium
- b. Klik kemudian sistem akan menampilkan form input file pendukung

|      | File Foto Pendukung                                                          |
|------|------------------------------------------------------------------------------|
|      | File Foto Pendukung 1                                                        |
|      | Pilih File (JPG/JPEG/PNG) Browse Hapus                                       |
|      | * Ukuran maksimal file 1 MB<br>Keterangan File Foto Pendukung I              |
|      |                                                                              |
|      | Tambah File Foto Pendukung                                                   |
| ١.   | Klik untuk mengunggah file foto pendukung, ukuran maksimal file adalah 1 MB  |
| П.   | Klik Hapus jika ingin menghapus form unggah file pendukung                   |
| III. | Isi Keterangan File Foto Pendukung                                           |
| IV.  | Klik Tambah File Foto Pendukung untuk menambah form file foto pendukung baru |

## 1.4.6 Perpustakaan

| Perpustakaan                                                  |   |
|---------------------------------------------------------------|---|
| Luas Perpustakaan (Sebutkan Masing Masing)                    |   |
|                                                               |   |
|                                                               |   |
| Juniah Buku Sasuai Kalamaak Kalimuga (Sabutkan Masing Masing) |   |
| Jumian Buku Sesuai kelompok kelimuan (Sebutkan Masing Masing) |   |
|                                                               |   |
| · · · · · · · · · · · · · · · · · · ·                         | h |
| File Fete Bendulung                                           |   |
| a                                                             |   |
| Tambah File Foto Pendukung                                    |   |
|                                                               |   |
| b                                                             |   |

a. Isi Luas Perpustakaan dan Jumlah Buku Sesuai Kelompok Keilmuan

Tambah File Foto Pendukung

b. Klik

kemudian sistem akan menampilkan form input file pendukung

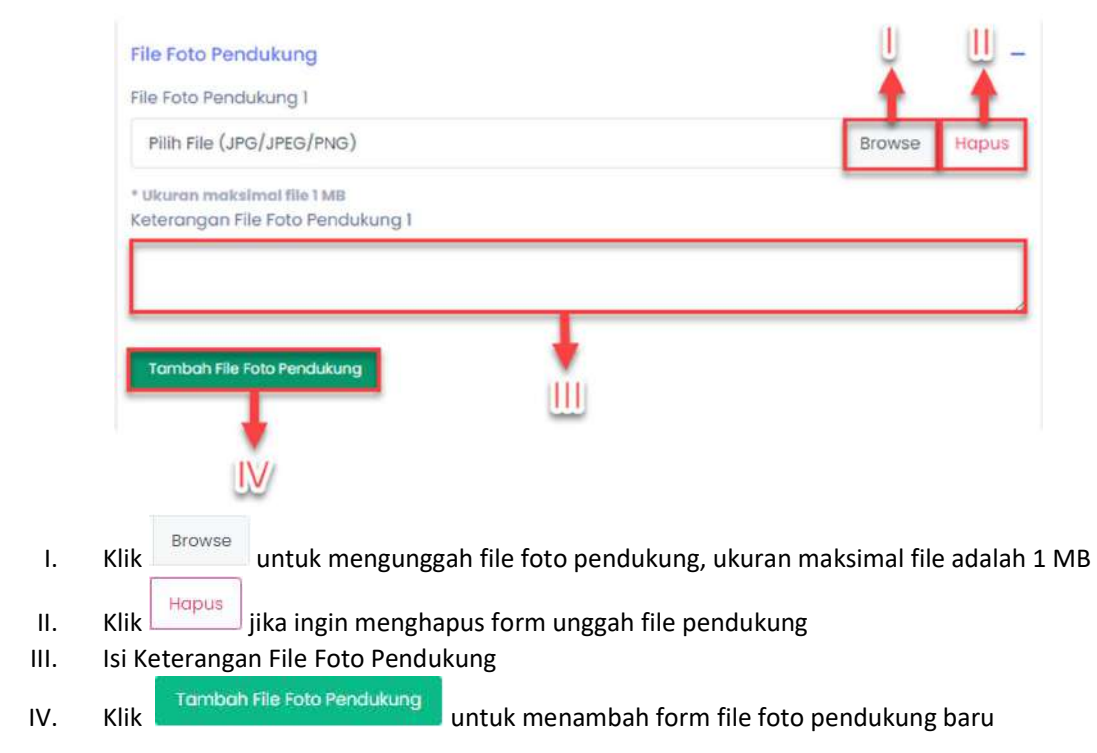

#### 1.4.7 Asrama

| Asrama                           |
|----------------------------------|
| Jumlah Kamar VIP                 |
|                                  |
|                                  |
| Jumlah Kamar Kapasitas 2 Orang   |
|                                  |
|                                  |
| Jumian kamar kapasitas 2.4 Orang |
|                                  |
|                                  |
| File Foto Pendukung -            |
| Tambah File Foto Pendukung       |
|                                  |
| ib.                              |
|                                  |

- a. Isi Jumlah Kamar VIP, Jumlah Kamar Kapasitas 2 Orang dan Jumlah Kamar Kapasitas ≥ 4 Orang
- Tambah File Foto Pendukung Klik

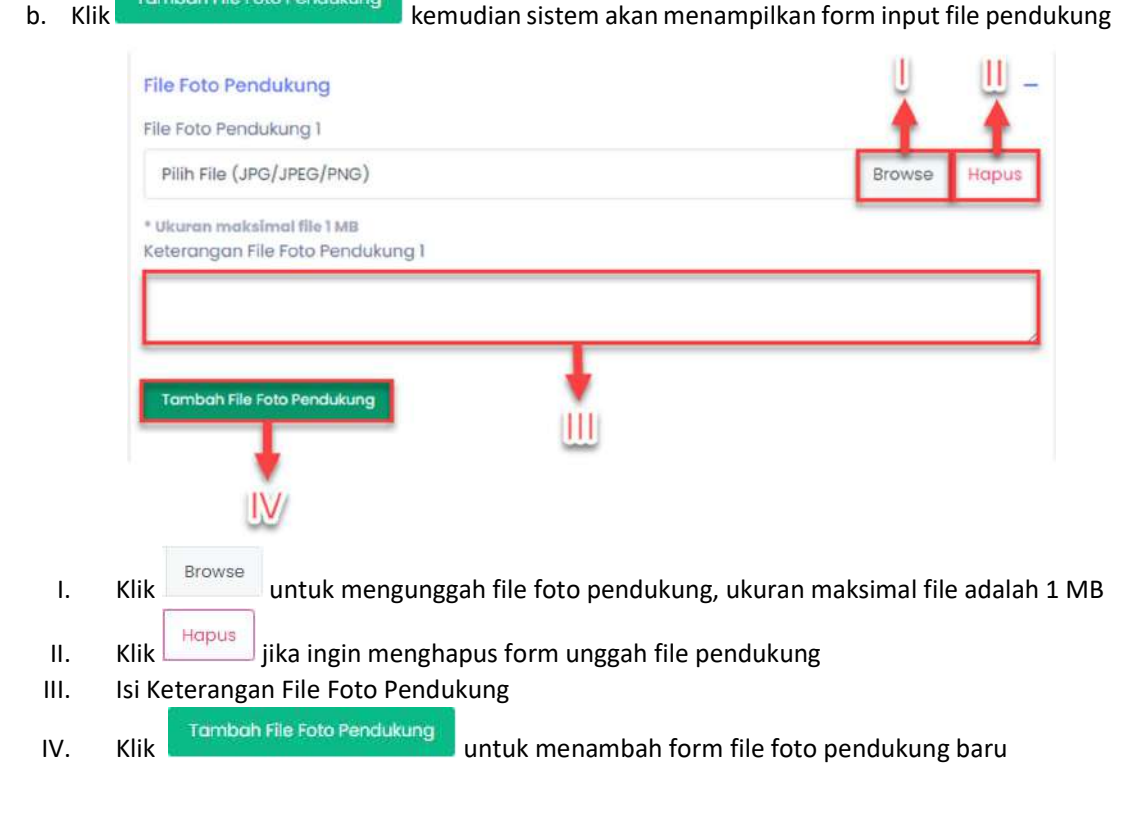

# 1.4.8 Ruang Makan

| Ruang Makan                                                               |   |
|---------------------------------------------------------------------------|---|
| Jumlah Ruang Makan                                                        |   |
|                                                                           |   |
| Kapasitas Ruang Makan (Sebutkan Kapasitas Untuk Masing-Masing Ruang Makan | ) |
|                                                                           |   |
|                                                                           | 1 |
| File Foto Pendukung                                                       | - |
| Tambah File Foto Pendukung                                                |   |
|                                                                           |   |
| b                                                                         |   |

a. Isi Jumlah Ruang Makan dan Kapasitas Ruang Makan

b. Klik

kemudian sistem akan menampilkan form input file pendukung

|      | File Foto Pendukung                                                                |
|------|------------------------------------------------------------------------------------|
|      | File Foto Pendukung 1                                                              |
|      | Pilih File (JPG/JPEG/PNG) Browse Hapus                                             |
|      | * Ukuran maksimal file 1 MB<br>Keterangan File Foto Pendukung 1                    |
|      |                                                                                    |
|      | Tambah File Foto Pendukung                                                         |
|      | •                                                                                  |
|      | LV/                                                                                |
| I.   | Klik Browse untuk mengunggah file foto pendukung, ukuran maksimal file adalah 1 MB |
| ١١.  | Klik Hapus jika ingin menghapus form unggah file pendukung                         |
| III. | Isi Keterangan File Foto Pendukung                                                 |
| IV.  | Klik Tambah File Foto Pendukung untuk menambah form file foto pendukung baru       |

# 1.4.9 Sarana Olahraga

| Sarana Olah Raga           |   |
|----------------------------|---|
| Jumlah Sarana Olah Raga    |   |
|                            |   |
| Tuliskan Jenisnya          |   |
|                            | , |
|                            | 1 |
| File Foto Pendukung        | - |
| Tambah File Foto Pendukung |   |
|                            |   |
| b                          |   |

#### a. Isi Jumlah Sarana Olahraga dan Jenisnya

Klik b.

kemudian sistem akan menampilkan form input file pendukung

|      | File Foto Pendukung                                                        |
|------|----------------------------------------------------------------------------|
|      | File Foto Pendukung 1                                                      |
|      | Pilih File (JPG/JPEG/PNG) Browse Hapus                                     |
|      | * Ukuran maksimal file 1 MB<br>Keterangan File Foto Pendukung 1            |
|      |                                                                            |
|      | Tambah File Foto Pendukung                                                 |
|      |                                                                            |
| I.   | ik untuk mengunggah file foto pendukung, ukuran maksimal file adalah 1 MB  |
| II.  | ik Hapus jika ingin menghapus form unggah file pendukung                   |
| III. | i Keterangan File Foto Pendukung                                           |
| IV.  | ik Tambah File Foto Pendukung untuk menambah form file foto pendukung baru |

# 1.4.10 Tempat Ibadah

| Tempat Iba   | dah                                                                               |
|--------------|-----------------------------------------------------------------------------------|
| Jumlah Tem   | npat Ibadah                                                                       |
|              |                                                                                   |
| Kapasitas Te | empat Ibadah (Sebutkan)                                                           |
|              |                                                                                   |
|              | h.                                                                                |
| *            |                                                                                   |
| File Foto Pe | andukung –                                                                        |
| Tambah File  | e Foto Pendukung                                                                  |
|              | *                                                                                 |
|              | b                                                                                 |
|              |                                                                                   |
| SEBELUMN     | NYA KIRIM                                                                         |
| +            |                                                                                   |
| C            | d                                                                                 |
|              | -                                                                                 |
| a. Isi Jun   | mlah Tempat Ibadah dan Kapasitas Tempat Ibadah<br>Tembeh File Foto Peodukung      |
| b. Klik      | kemudian sistem akan menampilkan form input file pendukun                         |
|              | File Foto Pendukung                                                               |
|              | File Foto Pendukung 1                                                             |
|              | Pilih File (JPG/JPEG/PNG) Browse Hapus                                            |
|              | * Ukuran maksimal file I MB<br>Keterangan File Foto Pendukung 1                   |
|              |                                                                                   |
|              | I                                                                                 |
|              | Tambah File Foto Pendukung                                                        |
|              | •                                                                                 |
|              |                                                                                   |
| I. KI        | lik Browse untuk mengunggah file foto pendukung, ukuran maksimal file adalah 1 MB |
|              | Hapus jika ingin manghapus form unggab filo pandukung                             |
| III. IS      | si Keterangan File Foto Pendukung                                                 |
| IV. KI       | lik Tambah File Foto Pendukung untuk menambah form file foto pendukung baru       |
|              |                                                                                   |

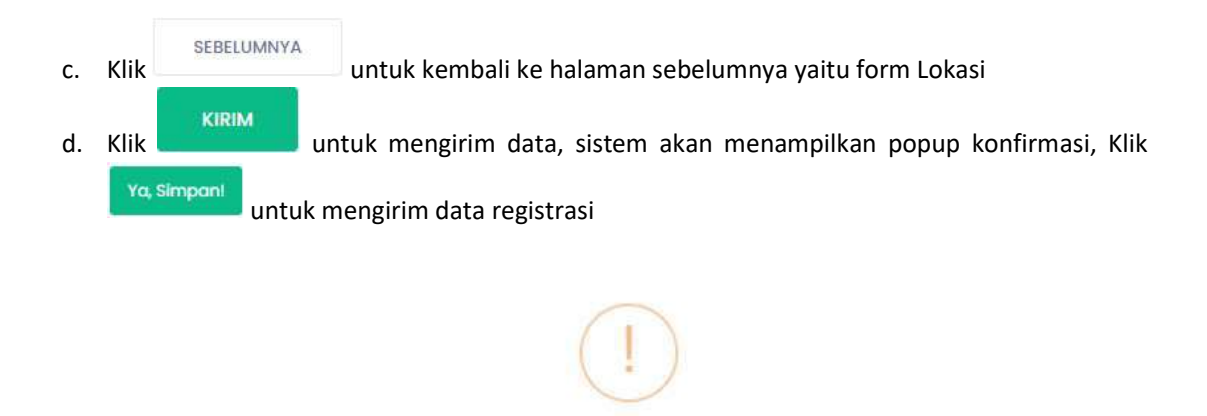

Setelah data berhasil dikirim, pendaftaran akan diverifikasi terlebih dahulu oleh Puslat. Setelah Puslat memverifikasi pendaftaran, sistem akan mengirimkan pemberitahuan kepada email yang didaftarkan oleh institusi beserta dengan password sementara.

Batal

Anda yakin? Data akan disimpan

# 2 Login

Aplikasi SIAKSI dapat diakses melalui url <u>http://siaksi.kemkes.go.id/login</u>, langkah pertama yang dilakukan adalah dengan cara meng-klik tombol 'Login' yang ada pada bagian kanan atas dashboard.

Ya, Simpanl

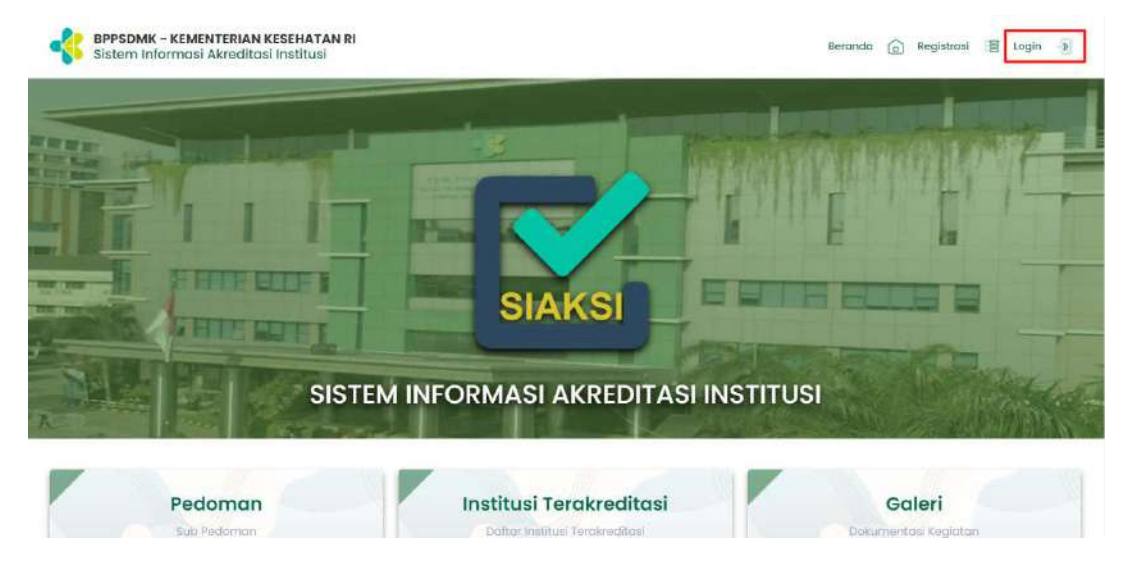

Maka sistem akan secara otomatis menampilkan form login.

| Username |       |
|----------|-------|
| Usemame  |       |
| Password |       |
| Password |       |
| Password |       |
| rd?"     | Masuk |

Untuk menggunakan aplikasi ini, user diharuskan mengisi username, password terlebih dahulu.

Masukkan username pada kolom yang tersedia seperti gambar berikut.

Username

Username

Masukkan password pada kolom yang tersedia seperti gambar berikut.

| 1                    | Password              |       |                                |
|----------------------|-----------------------|-------|--------------------------------|
|                      | Password              |       |                                |
| Setelah username dan | password terisi, klik | Masuk | untuk masuk ke dalam aplikasi. |

# 3 Side Navigation Menu

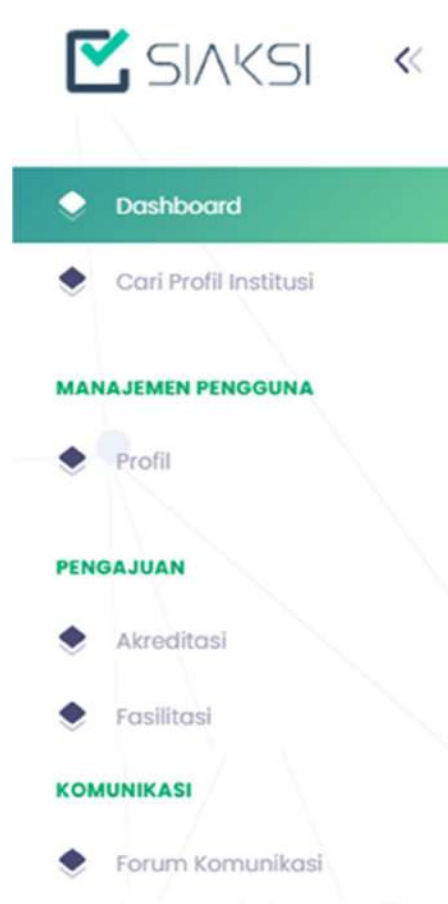

Pada sisi kiri layar akan terlihat daftar menu yang dapat diakses. Terdapat 3 kelompok menu utama yaitu Manajemen Pengguna, Pengguna, Komunikasi. Setiap level user akan mendapatkan menu yang berbeda sesuai dengan hak akses penggunaan aplikasi.

Pengguna dapat menyembunyikan kolom menu dengan klik tombol yang terdapat pada bagian kiri atas. Kolom menu tidak sepenuhnya tersembunyi, hanya menampilkan gambar/icon agar setiap menu tetap dapat diakses. Dengan menyembunyikan kolom, user dapat melihat tampilan data yang lebih lebar dan luas. Kolom menu akan tersembunyi secara otomatis apabila user mengubah ukuran tampilan browser menjadi lebih kecil atau pada ukuran lebar 1024 px.

# 4 Dashboard

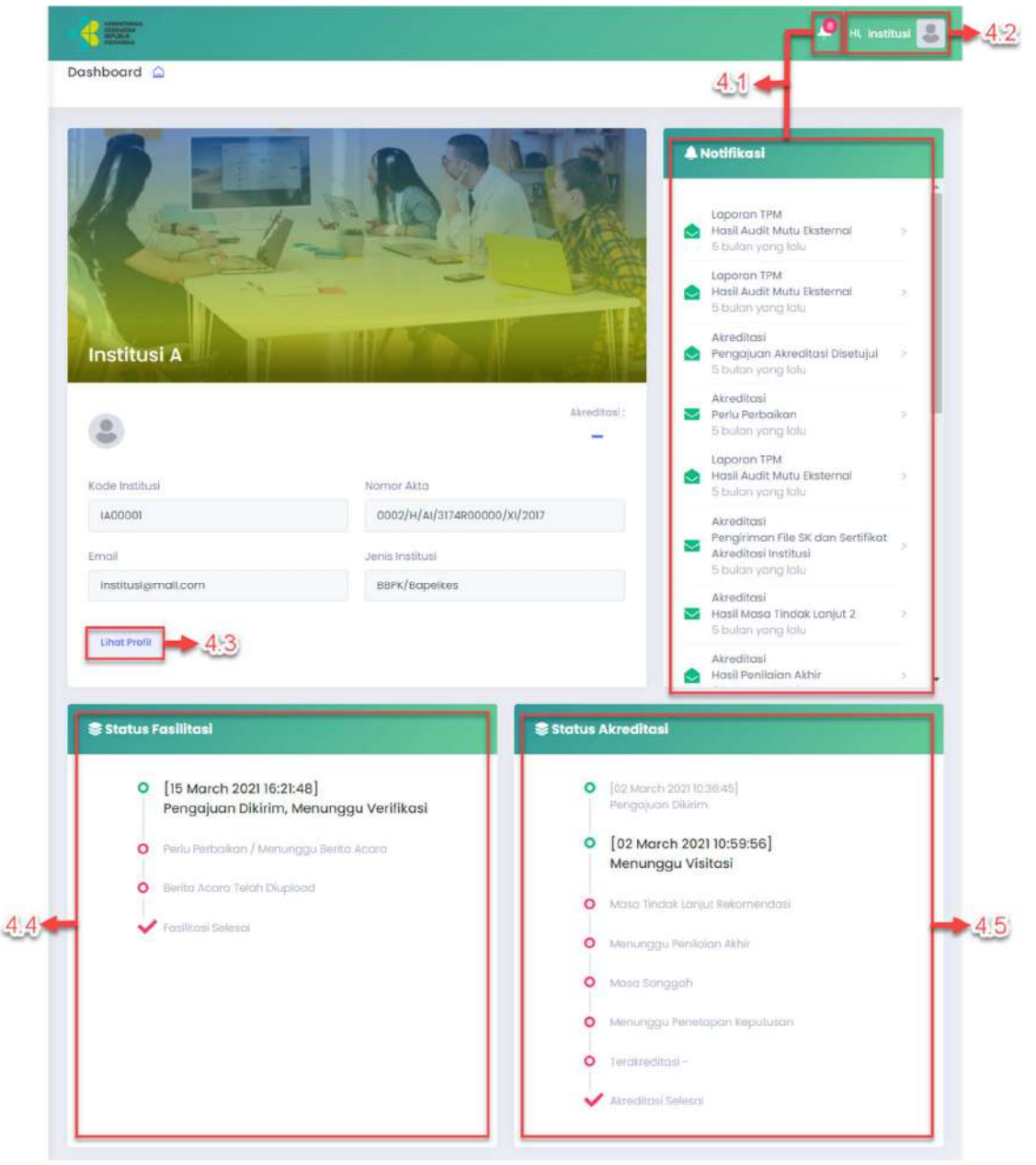

# 4.1 Notifikasi

Klik untuk melihat notifikasi.

# 4.2 Profil

Klik untuk mengganti peran dan logout akun.

Lalu sistem akan menampilkan

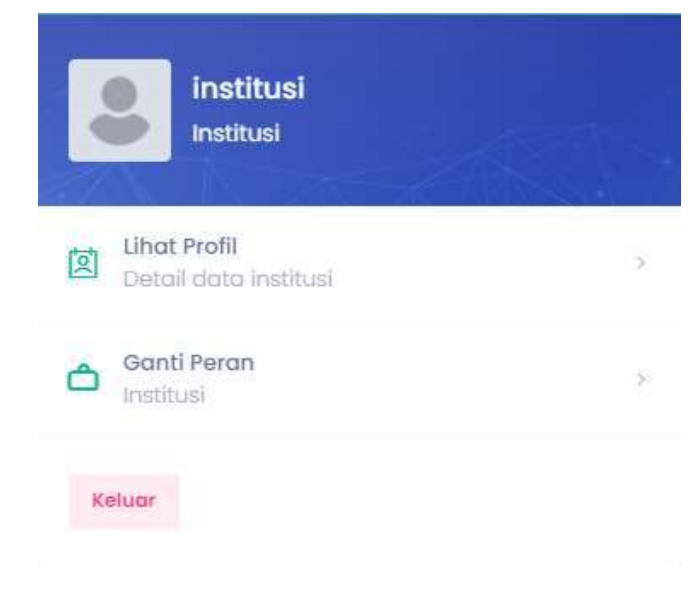

## 4.2.1 Lihat Profil

|      | to: | Lihat Profil<br>Detail data institusi | 8                               |
|------|-----|---------------------------------------|---------------------------------|
| Klik |     |                                       | untuk melihat profil institusi. |

## 4.2.2 Ganti Peran

|        | ĉ | Ganti Peran<br>Institusi | > |       |           |        |          |        |      |
|--------|---|--------------------------|---|-------|-----------|--------|----------|--------|------|
| Klik 📃 |   |                          |   | untuk | mengganti | peran, | kemudian | sistem | akan |

menampilkan halaman Ganti Peran.

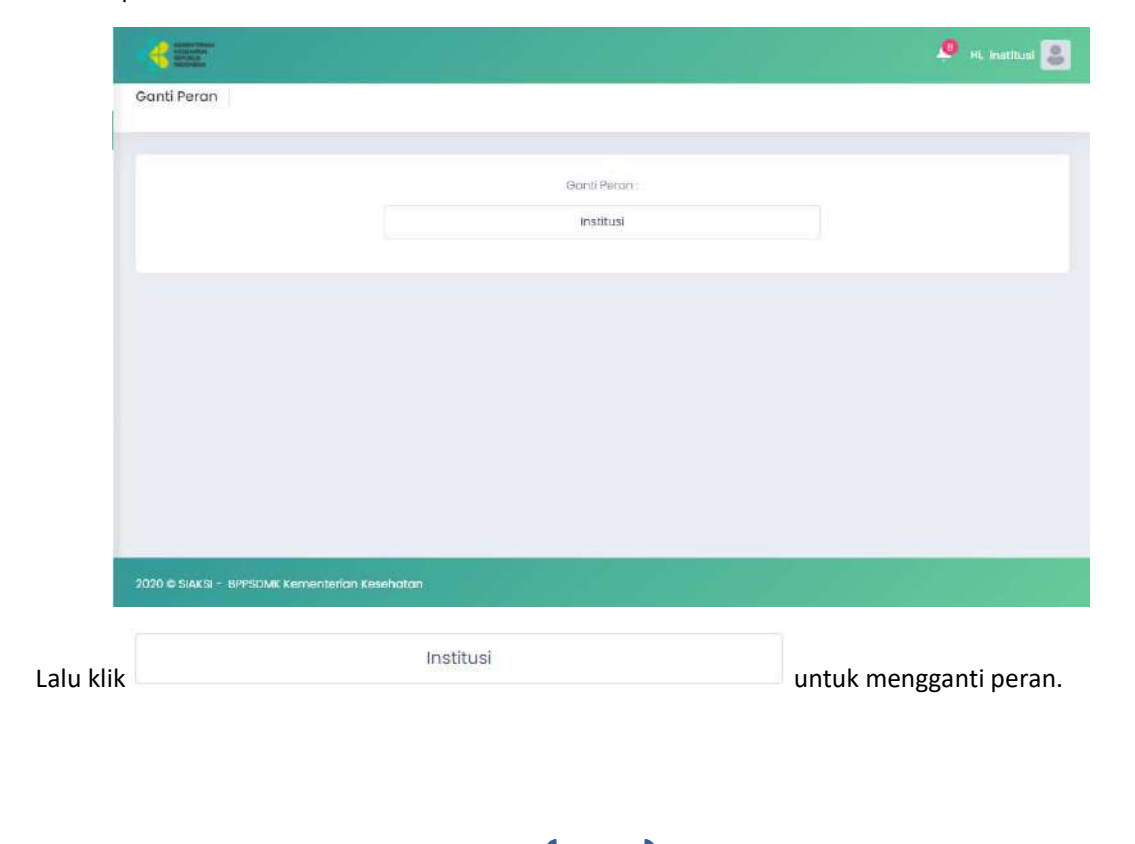

# 4.2.3 Logout

Klik

untuk keluar dari aplikasi SIAKSI.

# 4.3 Lihat Profil

Lihat Profil Klik

untuk menuju ke halaman lihat profil

# 4.4 Status Fasilitasi

Pada bagian dashboard, institusi dapat melihat status fasilitasi beserta tanggalnya. Ikon ( O ) pada baris status fasilitasi akan berubah menjadi warna hijau ( O ) pada status fasilitasi yang sudah selesai.

# 4.5 Status Akreditasi

Pada bagian dashboard, institusi dapat melihat status akreditasi beserta tanggalnya. Ikon ( O) pada baris status akreditasi akan berubah menjadi warna hijau (O) pada status fasilitasi yang sudah selesai.

# 5 Manajemen Pengguna

# 5.1 Profil – Lihat Data

Jika institusi ingin mengubah profil institusi, institusi diharuskan melakukan pengajuan pengubahan profil terlebih dahulu untuk dikonfirmasi oleh Puslat. Untuk menuju ke halaman Profil, klik Profil pada menu Manajemen Pengguna.

| 🗹 SIAKSI 🔍                            | -           |                          |                      |               |          | 🧶 to romaal 🧕               |
|---------------------------------------|-------------|--------------------------|----------------------|---------------|----------|-----------------------------|
| Oashbeard                             | Akreditasi  | C - Index                |                      |               |          |                             |
| ANA JEMEN PENGOUNA                    | Copy        | tood PDP Print           |                      |               |          | Search                      |
| INGAJUAN                              | Show        | o 🔹 entrios              |                      |               |          |                             |
| (Historia)                            | 710         | Tgl Pengajuan            | T Tgl Pengeluaran SK | Proses        | a Status | Aksi                        |
| • Fealltini                           | 1           | II Oktober 202)1718/2    |                      | Aufu Perbokan |          | Toptos periodican Tentenkos |
| MUNUKA EI                             |             |                          |                      |               |          |                             |
| <ul> <li>Forum Komunikasit</li> </ul> | sound       | the loft ennee           |                      |               |          |                             |
|                                       |             |                          |                      |               |          |                             |
|                                       |             |                          |                      |               |          |                             |
|                                       |             |                          |                      |               |          |                             |
|                                       | 2026 0 5665 | - MPLOM Kementerion Kere | notion               |               |          |                             |

Lalu sistem akan menampilkan halaman Profil.

# 5.1.1 Profil Institusi

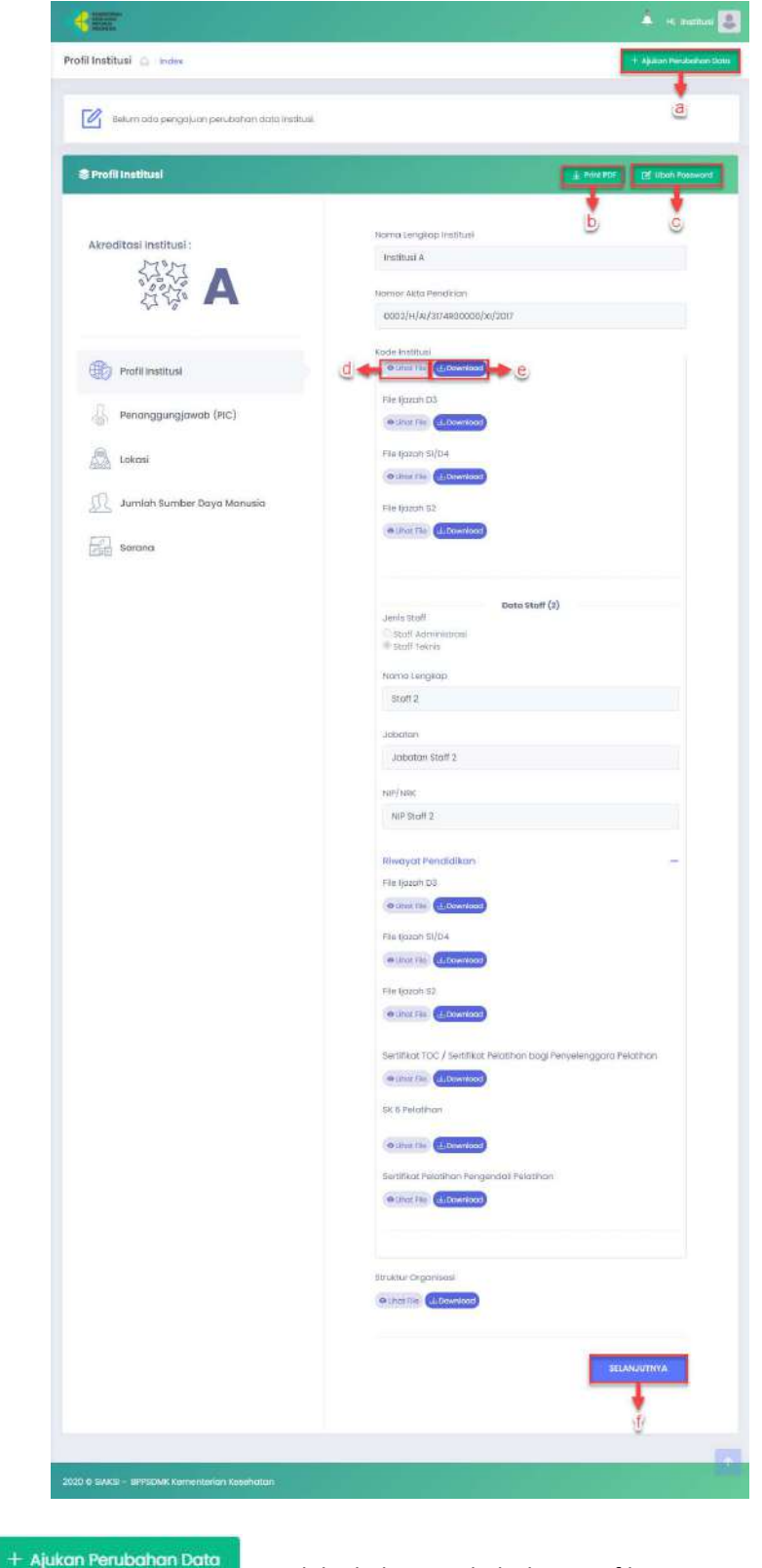

a. Klik untuk ke halaman ubah data profil institusi. Data profil institusi yang diubah akan dikirim terlebih dahulu ke puslat untuk persetujuan perubahan data

- b. Klik Print PDF untuk melakukan cetak data profil
- c. Klik Ubah Password untuk mengubah password, maka sistem akan menampilkan form

#### ubah password

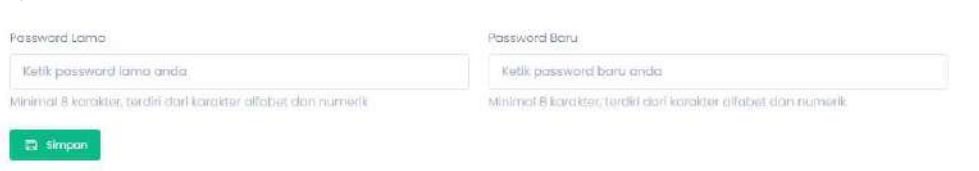

Isi password lama dan password baru yang akan digunakan, kemudian klik

menyimpan perubahan, kemudian sistem akan menampilkan pop up validasi simpan

|    | (                                                                      |
|----|------------------------------------------------------------------------|
|    | Anda yakin?                                                            |
|    | Data akan disimpan                                                     |
|    | Ya, Simpant Batal                                                      |
|    | Klik va, Simpon! untuk menyimpan perubahan atau klik untuk membatalkan |
|    | pengubahan password                                                    |
| d. | Klik untuk melihat file yang telah diunggah oleh Institusi             |
| e. | Klik Lownload untuk mengunduh file yang telah diunggah oleh Institusi  |
| f. | Klik untuk menuju ke form Penanggungjawab (PIC)                        |

# 5.1.2 Penanggungjawab (PIC)

| Profil Institusi                         |                                            | <u>↓</u> Print PDF     [7] <sup>*</sup> Ubah Password                                                            |
|------------------------------------------|--------------------------------------------|----------------------------------------------------------------------------------------------------|
| Akreditasi Institusi :                   | Nama Lengkap<br>Dr. Rendra Muharram, M.Kom |                                                                                                    |
| A                                        | Jabatan                                    |                                                                                                    |
|                                          | Sekretaris                                 |                                                                                                    |
| <b>A</b>                                 | Νο ΤΙΡ                                     |                                                                                                    |
| Profil Institusi                         | 086098732123                               |                                                                                                    |
| Penanggungjawab (PIC)                    |                                            |                                                                                                    |
| Lokasi                                   | SEBELUMNYA                                 | SELANJUTNYA                                                                                                    |
| 0                                        |                                            |                                                                                                    |
| Jumlah Sumber Daya Manusia               | a                                          |                                                                                                    |
| Sarana                                   |                                            |                                                                                                    |
|                                          |                                            |                                                                                                    |
|                                          |                                            |                                                                                                    |
|                                          |                                            | and the second second second second second second second second second second second second second second second |
| © SIAKSI - BPPSDMK Kementerian Kesehatan |                                            |                                                                                                    |
| © SIAKSI – BPPSDMK Komontorian Kasahatan |                                            |                                                                                                    |

# 5.1.3 Lokasi

|                                               | 🧕 Hi, institusi 🧕                                        |
|-----------------------------------------------|----------------------------------------------------------|
| Profil Institusi 🛆 - Index                    |                                                          |
| S Profil Institusi                            | 🛓 Prink PDF 🛛 🛃 Ubah Password                            |
| Akreditasi Institusi :                        | Provinsi<br>ACEH ~<br>Kab/Kota<br>KABUPATEN ACEH UTARA ~ |
| Profil Institusi                              | Kecamatan<br>. Mompang Prapaton                          |
| Penanggungjawab (PIC)                         | Kelurahan                                                |
| Lokasi                                        | Kuningan Barot                                           |
| 😥 Jumlah Sumber Daya Manusia                  | Alamat lengkap                                           |
| Sarana                                        | JI. ODC                                                  |
|                                               | Peta Satelit                                             |
|                                               | SEBELUMNYA<br>a                                          |
| 2020 © SIAKSI – BPPSDMK Komenterian Kesehatan |                                                          |
| a. Klik sebelumnya untuk kemb<br>(PIC)        | ali ke halaman sebelumnya yaitu form Penanggungjawab     |
| b. Klik untuk menu                            | ju ke form Jumlah Sumber Daya Manusia                    |

# 5.1.4 Jumlah Sumber Daya Manusia

| Profil Institusi             |                    |                   | 4       | Print PDF [2] Upon Pose |
|------------------------------|--------------------|-------------------|---------|-------------------------|
| Akreditasi Institusi :       | Jumion Selaruh     | SDM               |         |                         |
| 5787                         | 80                 |                   |         |                         |
| A                            | Jumlah Struktur    | al / Setora       |         |                         |
|                              | 50                 |                   |         |                         |
| APR.                         | Jumioh PNS /       | Pegawai Tetap     |         |                         |
| Profil Instituei             | 25                 |                   |         |                         |
| Renanggungjawab (FIC)        | A_Pendidik         | an                |         |                         |
| 0                            | 25                 |                   |         |                         |
| Lokasi                       | 53                 | 52                | 51      | D4/D3                   |
| 👧 Jumlah Sumber Daya Manusia | 2                  | 5                 | В       | 5                       |
|                              | DI                 | SMA               | SMP     | SD                      |
| Sarana                       |                    |                   |         |                         |
|                              | Jumlah Widy        | aiswara / Pelatih | Tetap   |                         |
|                              | 20                 |                   |         |                         |
|                              | A. Pendidik        | an                |         |                         |
|                              | 20                 | F7                |         | 51                      |
|                              | 5                  | 10                |         | 5                       |
|                              | Jumlah Paga        | wai Tidak Tetap / | Honorer |                         |
|                              |                    |                   |         |                         |
|                              | A. Pendidik<br>21  | an                |         |                         |
|                              | \$3                | \$2               | SI      | D4/D3                   |
|                              | 0                  | 0                 | 5       | 3                       |
|                              | DI                 | SMA               | SMP     | SD                      |
|                              | 5                  | 2                 | 4       | 2                       |
|                              | File SDM           |                   |         |                         |
|                              | a 🔶 O Lihot File 🛃 | bownload          |         |                         |
|                              |                    |                   |         |                         |
|                              | SEBELUMINY         | A                 |         | SELANJUTNYA             |
|                              | -                  |                   |         |                         |
|                              | Ċ                  |                   |         | d                       |
|                              |                    |                   |         |                         |

b. Klik bownload untuk mengunduh file yang telah diunggah oleh Institusi

a.

| c. | Klik | SEBELUMNYA  | untuk kembali ke halaman sebelumnya yaitu form Lokasi |
|----|------|-------------|-------------------------------------------------------|
| d. | Klik | SELANJUTNYA | untuk menuju ke form Sarana                           |

## 5.1.5 Sarana

| ditteri methari                     | Autor C                                                                                                    | South State of the state of the state of the |                                                                                                    |
|-------------------------------------|----------------------------------------------------------------------------------------------------|----------------------------------------------------------------------------------------------------|----------------------------------------------------------------------------------------------------|
| 112-1                               | Junio, Kengan Yunio                                                                                                    |                                                                                                    | His Fold Pandukung -                                                                                                    |
| Part A                              |                                                                                                    |                                                                                                    | (The Const Reconstruction)                                                                                                    |
| 2.0%                                |                                                                                                    |                                                                                                    | WATTER COMMON                                                                                                    |
|                                     | Tabled Include Spin                                                                                                    |                                                                                                    | Settimorphy No. 4112 Perilbanary 1                                                                                                    |
|                                     | and sconta contractor and a                                                                                                    |                                                                                                    |                                                                                                    |
| Profit melli sell                   |                                                                                                    |                                                                                                    |                                                                                                    |
|                                     | The following                                                                                                    |                                                                                                    |                                                                                                    |
| Pacangganggawath (PCC)              | Flucture Parent, Kung P                                                                                                    |                                                                                                    |                                                                                                    |
|                                     | THE UNIT OF A COMMON                                                                                                    |                                                                                                    | Arteres                                                                                                    |
| 1000                                | Contexanges - chin todo the dulating 1                                                                                                    |                                                                                                    | (Langest Linguist VII)                                                                                                    |
|                                     |                                                                                                    |                                                                                                    | 5                                                                                                    |
| Auvitate Earliber Elizyis Materiala |                                                                                                    |                                                                                                    |                                                                                                    |
|                                     |                                                                                                    |                                                                                                    | Annual Connect Connection 1 Connect                                                                                                    |
| 32016                               |                                                                                                    |                                                                                                    | *                                                                                                    |
|                                     | August                                                                                                    |                                                                                                    | And the second second sec |
|                                     | 24                                                                                                    |                                                                                                    | and the reasons                                                                                                    |
|                                     |                                                                                                    |                                                                                                    | 1.0                                                                                                    |
|                                     | Augustizar Hauting Maring Asia                                                                                                    |                                                                                                    |                                                                                                    |
|                                     | Adult press 30 comp. Adult Angle 70 searg. Adult (1444-012)                                                                                                    |                                                                                                    | Rie Para Pendukung                                                                                                    |
|                                     | Arra A                                                                                                    |                                                                                                    | The food Perchana (                                                                                                    |
|                                     |                                                                                                    |                                                                                                    | e intre dimensio                                                                                                    |
|                                     |                                                                                                    |                                                                                                    | References: The Test Remitation (                                                                                                    |
|                                     | The Film Part of a start of a start of a                                                                                                    |                                                                                                    |                                                                                                    |
|                                     | Antonio and The Police Balance 1                                                                                                    |                                                                                                    |                                                                                                    |
|                                     |                                                                                                    |                                                                                                    |                                                                                                    |
|                                     |                                                                                                    |                                                                                                    |                                                                                                    |
|                                     |                                                                                                    |                                                                                                    | Running Motore                                                                                                    |
|                                     |                                                                                                    |                                                                                                    | Arrites Rangelaters                                                                                                    |
|                                     | 1000                                                                                                    |                                                                                                    | *                                                                                                    |
|                                     | Same and                                                                                                    |                                                                                                    |                                                                                                    |
|                                     | 141                                                                                                    |                                                                                                    | Reported Averagement (Interface Sciences and A Goolege Manary)<br>Report former)                                                                                                    |
|                                     |                                                                                                    |                                                                                                    | Restor Marco Contal, 31 August Marco, Luther M.                                                                                                    |
|                                     | A generate a block of the boost of the boost |                                                                                                    |                                                                                                    |
|                                     | namice ( united the blocks of united the online), herein a latitud ( ) united,                                                                                                    |                                                                                                    |                                                                                                    |
|                                     |                                                                                                    |                                                                                                    | His Foro Pendultung -                                                                                                    |
|                                     | The local disorder and                                                                                                    |                                                                                                    | (Na/cos/archadag)                                                                                                    |
|                                     | And Anno Anno and Anno Anno Anno Anno Anno Anno Anno An                                                                                                    |                                                                                                    | marrie (Same)                                                                                                    |
|                                     | A DECISION OF THE OWNER OF THE OWNER OWNER OF THE OWNER OWNER OWNER OWNER OWNER OWNER OWNER OWNER OWNER OWNER OWNER OWNER OWNER OWNER OWNER OWNER OWNER OWNER OWNER OWNER OWNER OWNER OWNER OWNER OWNER OWNE                                                                                                    |                                                                                                    | melanerger, his tata winkatalig (                                                                                                    |
|                                     | Advantation (Febble address)                                                                                                    |                                                                                                    |                                                                                                    |
|                                     |                                                                                                    |                                                                                                    |                                                                                                    |
|                                     |                                                                                                    |                                                                                                    |                                                                                                    |
|                                     |                                                                                                    |                                                                                                    |                                                                                                    |
|                                     |                                                                                                    |                                                                                                    | Annual State Print                                                                                                    |
|                                     | ReargOtoxaal                                                                                                    |                                                                                                    | Automatic Statement Open Research                                                                                                    |
|                                     | areast hurspilleur                                                                                                    |                                                                                                    |                                                                                                    |
|                                     | 8                                                                                                    |                                                                                                    |                                                                                                    |
|                                     | Committee Marrier Marrier Tables                                                                                                    |                                                                                                    | Tukano awange                                                                                                    |
|                                     |                                                                                                    |                                                                                                    | Sacarragen Roman, Major Nerio                                                                                                    |
|                                     |                                                                                                    |                                                                                                    |                                                                                                    |
|                                     |                                                                                                    |                                                                                                    |                                                                                                    |
|                                     | The Toto Persbutting                                                                                                    |                                                                                                    | Rie Fale Petabulung                                                                                                    |
|                                     | The Optic Personal ang C                                                                                                    |                                                                                                    | The fame for the state of the                                                                                                    |
|                                     | Annual Contemport                                                                                                    |                                                                                                    | and the second second                                                                                                    |
|                                     | Antoneogue (The Fold Parchablerg T                                                                                                    |                                                                                                    | kindensergen (die Leite bereikslichtig)                                                                                                    |
|                                     |                                                                                                    |                                                                                                    |                                                                                                    |
|                                     | · · · · · · · · · · · · · · · · · · ·                                                                                                    |                                                                                                    |                                                                                                    |
|                                     |                                                                                                    |                                                                                                    |                                                                                                    |
|                                     |                                                                                                    |                                                                                                    |                                                                                                    |
|                                     | Televistature False                                                                                                    |                                                                                                    | Servered (Sadada                                                                                                    |
|                                     |                                                                                                    |                                                                                                    | - Auritality Temport Hardenity                                                                                                    |
|                                     | (A                                                                                                    |                                                                                                    | 1                                                                                                    |
|                                     | Youthington and the testimetry of an information                                                                                                    |                                                                                                    |                                                                                                    |
|                                     | NUMBER OF STREET, STREET, STRE |                                                                                                    | Repairing through houses (hereafter)                                                                                                    |
|                                     |                                                                                                    |                                                                                                    | (Mediation Devolution                                                                                                    |
|                                     | Viscontra base g Maring advectation                                                                                                    |                                                                                                    |                                                                                                    |
|                                     | Latendarian Tudal II. Latendarian Zunan 33                                                                                                    |                                                                                                    |                                                                                                    |
|                                     |                                                                                                    |                                                                                                    | macroso menduduraj                                                                                                    |
|                                     | The face Persidential                                                                                                    |                                                                                                    | - and core data property of a                                                                                                    |
|                                     | His factor Percent (ALL AND F                                                                                                    |                                                                                                    | Himmin (almonth)                                                                                                    |
|                                     | Second State of Territory                                                                                                    |                                                                                                    | Robergegen (Ne Tota PersAillerg I                                                                                                    |
|                                     | Strenger (refut (white) ]                                                                                                    |                                                                                                    |                                                                                                    |
|                                     |                                                                                                    |                                                                                                    | 2                                                                                                    |
|                                     |                                                                                                    |                                                                                                    |                                                                                                    |
|                                     |                                                                                                    |                                                                                                    |                                                                                                    |
|                                     |                                                                                                    |                                                                                                    |                                                                                                    |
|                                     | Fergustation                                                                                                    |                                                                                                    | and the second second se                                                                                                    |
|                                     | 1411 Phys. mon. av. [Dimense Hausing Mentral]                                                                                                    |                                                                                                    | THE LANGE A                                                                                                    |
|                                     | Pergustament Lass III ed_Pergussianen [ Jass III ed]                                                                                                    |                                                                                                    |                                                                                                    |
|                                     | the second second second second second second second second second second second second second second second se                                                                                                    |                                                                                                    |                                                                                                    |
|                                     | Annual Public Secure Concernent Instrument Data states Weekee Internal                                                                                                    |                                                                                                    |                                                                                                    |
|                                     | M/9 12 /9 20 44 40                                                                                                    |                                                                                                    |                                                                                                    |
|                                     | O DATES AND THE A                                                                                                    | and a store of the store of the |                                                                                                    |

Klik untuk melihat file yang telah diunggah oleh Institusi atau klik wondood untuk mengunduh file yang telah diunggah oleh Institusi.

# 5.2 Profil – Ubah Data

Data institusi yang diubah, akan diajukan terlebih dahulu ke puslat untuk melakukan persetujuan ubah

data institusi. Untuk menuju halaman ubah data profil institusi, klik + Ajukan Perubahan Data yang ada pada pojok kanan atas halaman profil institusi.

Pada bagian kiri halaman terdapat menu profil yang terdiri dari profil institusi, penanggungjawab (PIC), lokasi, jumlah sumber daya manusia dan sarana

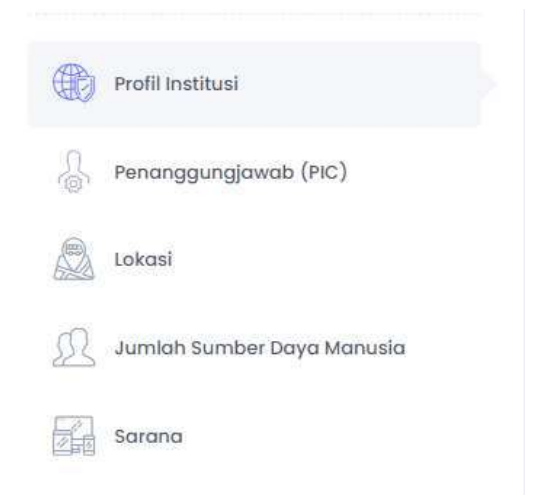

Pada tiap halaman profil terdapat dua tombol yang terletak dibawah menu

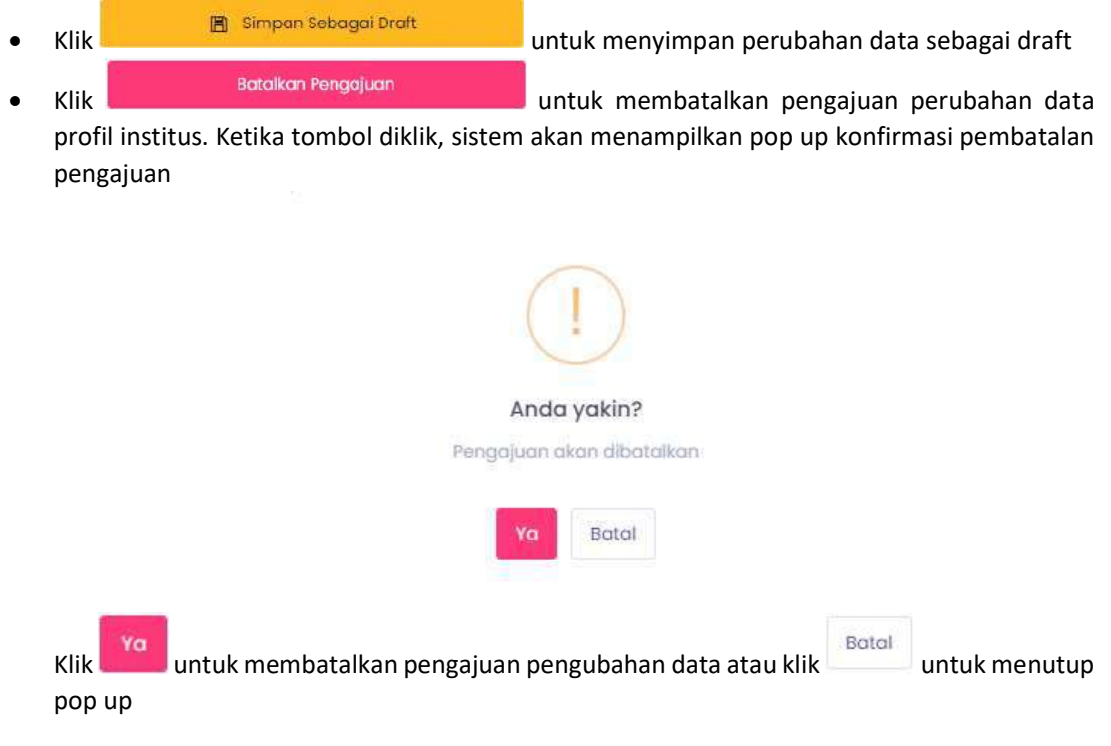

## 5.2.1 Profil Institusi

Ubah pada bagian data yang ingin diubah.

| tink II - betin filt        | Profil instituati 🕤 👘 dec                                                                                                    | 101                                                                                                    |
|-----------------------------|----------------------------------------------------------------------------------------------------|----------------------------------------------------------------------------------------------------|
|                             |                                                                                                    |                                                                                                    |
|                             |                                                                                                    | E Fie konnt St                                                                                                    |
| thread another of the       | Ramo Lengkap Infittivia                                                                                                    | min ma (rtst) to over                                                                                                    |
| and a statute of the        | initial 4                                                                                                    | <ul> <li>Basedity conductions (Set 2.140)</li> </ul>                                                                                                    |
| _                           |                                                                                                    | ······································                                                                                                    |
|                             | Fock #sthat                                                                                                    | ANTIGER AND ADDRESS OF THE ADDRESS OF THE                                                                                                    |
|                             | M. Contraction of the second second sec                                                                                                    | Manufacture Pakathian ( 30.0 Palathan)                                                                                                    |
|                             | Remove Aldra Pandinan                                                                                                    | • 10                                                                                                    |
| Politicalities              | 10002314/4420200000000000000000000000000000000                                                                                                    | Ref Fix (RCE) Remove                                                                                                    |
|                             |                                                                                                    | in country on tenerood                                                                                                    |
| Ninanggungjawab (NC)        | Greatinatium                                                                                                    | Other                                                                                                    |
|                             | hutkaapmsacom                                                                                                    |                                                                                                    |
| (depaid)                    |                                                                                                    |                                                                                                    |
|                             | Waterto restaut                                                                                                    | (THERMODICAL PROVINCE)                                                                                                    |
| Rumlich Rumber Doyo Manuska | webstorethautom                                                                                                    |                                                                                                    |
|                             | Tugar Points Department                                                                                                    | Take Traff (                                                                                                    |
| Saharya                     | Institut                                                                                                    | Jane 200 -                                                                                                    |
|                             |                                                                                                    | <ul> <li>Bruch subvisions)</li> </ul>                                                                                                    |
| 🔠 Employ Secogo Draft       | The second second second second second second second second second second second second second second second se                                                                                                    | O boolt takein                                                                                                    |
|                             |                                                                                                    | Notice surgings *                                                                                                    |
| All and the second          |                                                                                                    | 1 (CON)                                                                                                    |
|                             | Circles reacting #                                                                                                    |                                                                                                    |
|                             |                                                                                                    | Transfort.                                                                                                    |
|                             |                                                                                                    | ilobotan libot* i                                                                                                    |
|                             | The Perturbance Section Control (                                                                                                    | within "                                                                                                    |
|                             | mile the (non) thromae                                                                                                    | APP BARY                                                                                                    |
|                             | The provide a set of the line                                                                                                    |                                                                                                    |
|                             | *The Parameters Internet (Development) ACC and Parameters and a parameters and a parameters of the<br>Parameters of the Parameters (Parameters and Parameters)                                                                                                    | Report Proficien                                                                                                    |
|                             | a deal antima (among and b)                                                                                                    | The board to 74                                                                                                    |
|                             |                                                                                                    | Dis De (DV) Duran                                                                                                    |
|                             |                                                                                                    | And the party second second seco                                                                                                    |
|                             | Sintu Reguran 1                                                                                                    | · thr the deliver out                                                                                                    |
|                             | of Restantion (1999)                                                                                                    | The second second                                                                                                    |
|                             |                                                                                                    | and the stand                                                                                                    |
|                             | Lass Tourth Just Development                                                                                                    | ALE HE CASE                                                                                                    |
|                             | Lace Torich Laure Bangunan                                                                                                    | The second second second second second second second second second second second second second second second se                                                                                                    |
|                             | Las boat Las Bagano                                                                                                    | <ul> <li>Second in second Vol 2 Million</li> <li>Contract of the Contract of the Contr</li></ul>                                                                                                    |
|                             | Lan Sooth Landingsoon                                                                                                    | * datumat i mante ne (* 16.2 km)<br>(* datumati i mante ne (* 16.2 km)<br>(* datumati i mante ne (* 16.2 km)                                                                                                    |
|                             | Liut Street Liut Streegenee<br>Liut Street (mit 1)<br>Die mentaury Streat Liegenee<br>Am (Liegene)<br>Am (Liegene)                                                                                                    | <ul> <li>Amount of the Line</li> <li>Amount of the Line</li> <li>The Spectra Wither</li> </ul>                                                                                                    |
|                             | Liza Shorei Liza Shorei III (1997)<br>Menazara (1997)<br>Menazara (1997)<br>Menazara (1997)<br>Menazara (1997)<br>Menazara (1997)                                                                                                    | - An anna an Anna an Anna an Anna an Anna an Anna an Anna an Anna an Anna an Anna an Anna an Anna an Anna an An<br>Anna anna a                                                                                                    |
|                             | Link Short) Link Linggaram (a) (b) (b) (c) (c) (c) (c) (c) (c) (c) (c) (c) (c                                                                                                    | - Second Processing Second Processing Second Pro                                                                                                    |
|                             | Link Store) Link Store) Link Storey Link Link Storey Link Link Storey Link Link Storey Link Link Storey Link Link Storey Link Link Storey Link Link Storey Link Storey Link St                                                                                                    | - Second Second                                                                                                    |
|                             | Link Street Link Street Ministry Constraints (Ministry Constraints) (Ministry Constraints)                                                                                                    | - Security Control Control<br>- Security Control<br>- Security Control                                                                                                    |
|                             | Line: Showit<br>Ministration of the interpretent<br>Ministration of the interpretent<br>Ministration of the interp                                                                                                    | - Support Registration                                                                                                    |
|                             | Link: Short)  Link: Short:  Link: Short:  Li                                                                                                    | - Second region of the test - Second region of the test - Second region of test - Second region of test - Second region o                                                                                                    |
|                             | Line: Showith and Showith and                                                                                                    | - Sector region of the last<br>Sector Sector (1) (1)<br>Sector (1) (1)<br>Sector (1) (1)<br>Sector (1) (1)<br>Sector (1)<br>Sector (1)<br>Se |
|                             | Line: Shore()  Line: Shore()  Line:                                                                                                    | A subscription of the last     A subscription of the last of the last of                                                                                                    |
|                             | Line: Sociel<br>Sector Program<br>The Interplay<br>The Interplay<br>The In                                                                                                    | <ul> <li>Security Control (Security Control (Sec</li></ul>                                                                                                    |
|                             | Land Shore() Land Shore() Land                                                                                                    | - Support Report (19, 10)<br>- With Weight (19, 10)<br>- Support (19, 10)<br>- Support (19,                                                                                                    |
|                             | Land Shore)<br>Land Shore)<br>Me file (plus)<br>Point file (plus)<br>Point fil                                                                                                    | - Security Control Control Con                                                                                                    |
|                             | Line: Shore()<br>Mark Shore()<br>Mark Shore()<br>M                                                                                                    | <ul> <li>- Security Control (2014)</li> <li>- Security Control (2014)</li> <li>- Sec</li></ul>                                                                                                    |
|                             | Line: Shore()  Interferences  Interferences Interferences Interferences Interfe                                                                                                    | - Summer Head and State State<br>- Summer Head and State State<br>- State State State<br>- State State State State<br>- State State State State<br>- State State State State State<br>- State State                                                                                                    |
|                             | Land Shore)<br>Land Shore)<br>Me file (plus)<br>                                                                                                    | - Security Control (2) (2)<br>- Security Control (2)<br>- Security Control (2)<br>-                                                                                                    |
|                             | Land Shareh<br>Maria Shareh<br>Maria Shareh<br>Mar                                                                                                    | - Second Second                                                                                                    |
|                             | Land Shareh<br>Land Shareh<br>Mar Shareh<br>Mar                                                                                                    | - Security Control (19)<br>- Security Control (19)<br>- Security Control (1                                                                                                    |
|                             | Land Shareh<br>Land Shareh<br>Fel destaurung Marka Segurant<br>Res (Fel (247)<br>Res (Fel (247)<br>Res (                                                                                                    | - Second Second Second<br>- Second Second Second<br>- Second Second Second Second<br>- Second Second Second<br>- Second Second Second Second<br>- Second Second Second Second<br>- Second Second Second Second<br>- Second Second Second Second Second Second<br>- Second Second                                                                                                    |
|                             | Line: Soreit<br>Line: Soreit<br>Ret: Hereature and Bankar Hereanow<br>Ret: Hereature and Bankar Hereanow<br>Ret: Hereature and Ret: Hereanow<br>Ret: Hereanow<br>Ret: He                                                                                                    | - Bernarden en de la composition de la composition de la compositi                                                                                                    |
|                             | Link: Soriel     Link: Soriel       Mile Ministry (Mile Mile Mile Mile Mile Mile Mile Mile                                                                                                    | * de anterior de la trais<br>de la trais (set la trais<br>de la trais (set la trais<br>de la trais (set la trais<br>de la trais (set la trais<br>de la trais (set la trais<br>de la trais (set la trais<br>de la trais (set la trais)<br>de la trais<br>de la trais<br>de la tr                                        |
|                             | Link: Short)     Link: Short)           Link: Short) <td><ul> <li>and response to the field of generalized and the field of generalized and the field of genera</li></ul></td> | <ul> <li>and response to the field of generalized and the field of generalized and the field of genera</li></ul>                                                                                                    |
|                             | Link: Shorth     Link: Shorth        Link: Shorth                      <                                                                                                    | * des responses de la constant                                                                                                    |

Ubah pada data profil yang ingin diubah

- a. Klik <sup>• Lihot File</sup> untuk melihat file yang telah diunggah oleh institusi
- b. Klik bownload untuk mengunduh file yang telah diunggah oleh institusi
- c. Klik Browse untuk mengunggah File
- d. Klik Hapus jika ingin menghapus form data pimpinan yang telah diisi, kemudian sistem akan menampilka pop up konfirmasi hapus data

|          | Anda yakin?<br>Data akan dihapus                                                                                                    |
|----------|----------------------------------------------------------------------------------------------------|
|          | Ya, Hapus! Batal                                                                                                    |
| e.<br>f. | Klik Ya, Hapust jika ingin menghapus data atau klik untuk membatalkan dihapusnya data pimpinan<br>Klik Tambah Data Pimpinan untuk menambah form input data pimpinan baru<br>Klik Hapus jika ingin menghapus form data staff yang telah diisi, kemudian sistem akan menampilka pop up konfirmasi hapus data |
|          | (!)                                                                                                    |
|          | Anda yakin?                                                                                                    |
|          | Data akan dihapus                                                                                                    |
|          | Ya, Hapus! Batal                                                                                                    |
|          | Klik ya, Hapust jika ingin menghapus data atau klik untuk membatalkan dihapusnya data staff                                                                                                    |
| g.       | Klik Tambah Data Stoff untuk menambah form input data staff baru                                                                                                    |
| h.       | Klik untuk melihat ke form Penanggungjawab (PIC)                                                                                                    |

# 5.2.2 Penanggungjawab (PIC)

| kreditasi Institusi :        | Nama Lengkap               |             |
|------------------------------|----------------------------|-------------|
| _                            | Dr. Rendra Muharram, M.Kom |             |
| _                            | Jabatan                    |             |
|                              | Mr. The                    |             |
| Profil Institusi             | 085098732123               |             |
| )<br>(PiC)                   |                            |             |
| Lokasi                       | SEBELUMINYA                | SELANJUTNYA |
| 🖳 Jumlah Sumber Daya Manusia |                            |             |
| Sarana                       |                            |             |
| 🖺 Simpon Sebagai Draft       |                            |             |
| Satalkan Penagluan           |                            |             |

Ubah pada bagian data yang ingin diubah

Klik SEBELUMNYA untuk kembali ke halaman sebelumnya yaitu Profil Institusi
 Klik SELANJUTNYA untuk menuju ke form Lokasi institusi

## 5.2.3 Lokasi

|                            |                                                                                                    | 🐥 ні, institus   |
|----------------------------|----------------------------------------------------------------------------------------------------|------------------|
| Institusi 🙆 - Index - Edit |                                                                                                    |                  |
|                            |                                                                                                    |                  |
| Akreditasi Institusi :     | Provinsi                                                                                                    |                  |
|                            | ACEH                                                                                                    | ××               |
|                            | Kab/Kota                                                                                                    |                  |
|                            | KOTA-SUBULUSSALAM                                                                                                    | $\times$ $\sim$  |
|                            | Kecamatan                                                                                                    |                  |
| Profil Institusi           | Mampang Propoton                                                                                                    | te               |
| Penanggungjawab (PIC)      | Kelurahan                                                                                                    |                  |
| Lokasi                     | Kuningan Barat                                                                                                    |                  |
| 0                          | Alamat Lengkap                                                                                                    |                  |
| Jumlah Sumber Daya Manusia | JI. obc                                                                                                    |                  |
| Sarana                     |                                                                                                    | ĥ.               |
|                            | Peto                                                                                                    |                  |
| Batalkan Pangajuan         | Peta Satelit ala Prod (2Downtown Sopo Dev<br>Sopo Dev<br>Sopo D | C 3<br>+ + ,<br> |
|                            | SEBELUMNYA                                                                                                    | ayattu           |
|                            |                                                                                                    |                  |

Ubah pada bagian data yang ingin diubah

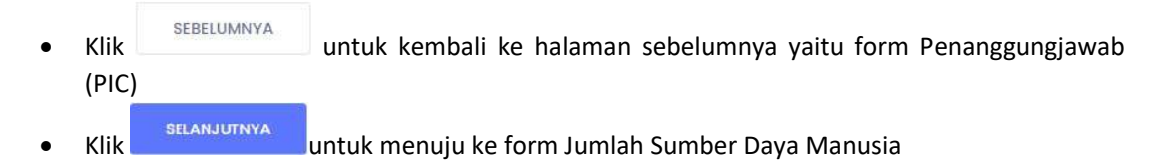

5.2.4 Jumlah Sumber Daya Manusia

|                              | Jumlah Selus in Shi          | м                    |         |       |         |
|------------------------------|------------------------------|----------------------|---------|-------|---------|
| creditasi Institusi :        | 80                           |                      |         |       |         |
| -                            | Juppheis Strady and          | Setora               |         |       |         |
|                              | 50                           | agana                |         |       |         |
|                              |                              |                      |         |       |         |
| Profil Institusi             | Jumlah PNS / Peg             | gawal Tetap          |         |       |         |
| N                            | 20.                          |                      |         |       |         |
| Penanggungjawab (PIC)        | A. Pendidikan                |                      |         |       |         |
| Lokosi                       | 25                           |                      |         |       |         |
|                              | \$3                          | 52                   | ST<br>B | 04/03 |         |
| 👃 Jumlah Sumber Daya Manusia |                              | GMR.                 | ChAD    | en    |         |
| Sarana                       | 5                            | 0                    | 0       | 0     |         |
|                              |                              |                      |         |       |         |
| 🖹 Simpon Sebagai Draft       | Jumlah Widyais               | wara / Pelatih Tetap |         |       |         |
| Batalkan Pengajuan           | .20                          |                      |         |       |         |
|                              | A. Pendidika                 | in                   |         |       |         |
|                              | 20                           |                      |         |       |         |
|                              | 53                           | 52                   |         | 51    |         |
|                              | 5                            | 10                   |         | 5     |         |
|                              |                              |                      |         |       |         |
|                              | Jumich Reagwal               | Tidak Tetap / Honore |         |       |         |
|                              | 21                           |                      |         |       |         |
|                              | A. Pendidikan                |                      |         |       |         |
|                              | 21                           |                      |         |       |         |
|                              | \$3                          | 52                   | 51      | 04/03 |         |
|                              | 0                            | 0                    | 6       | з     |         |
|                              | DI                           | SMA                  | SMP     | SD    |         |
|                              | 6                            | 2                    | 4       | 2     |         |
|                              | L.                           |                      |         |       |         |
|                              | File SOM<br>Pillh File (PDF) |                      |         |       | Browse  |
|                              | * Diversió mólesmat fil      | s 2 VB               |         |       |         |
|                              |                              |                      |         |       |         |
|                              | SEBELUMNYA                   |                      |         | SELA  | AVITULA |
|                              |                              |                      |         | 4     |         |

Ubah pada bagian data yang ingin diubah

SEBELUMNYA

• Klik

untuk kembali ke halaman sebelumnya yaitu form Lokasi

Klik
 Stlanujutnya
 untuk menuju ke form Saran

## 5.2.5 Sarana

| Hall invited 12 into 14                                                                                                    |                                                                                                    | ProfilesBud 😄 🚥 🚥                                                                                                    |
|----------------------------------------------------------------------------------------------------|----------------------------------------------------------------------------------------------------|----------------------------------------------------------------------------------------------------|
|                                                                                                    |                                                                                                    |                                                                                                    |
|                                                                                                    |                                                                                                    | Loss Personal selecter (Decoding or Group and Strategy)                                                                                                    |
| Akroditore wettern                                                                                                    | kurixr                                                                                                    | Propagation (1) and (10) to (10) to (10) to (10) to (10) to (10)                                                                                                    |
|                                                                                                    | Amadr.#appattEman                                                                                                    |                                                                                                    |
| -                                                                                                    | · · · · · · · · · · · · · · · · · · ·                                                                                                    | an entering in the second state of years (Second second second second second second second second second second                                                                                                    |
|                                                                                                    | 1.60.0 Bangerage                                                                                                    | 50.0.0.0.0.0                                                                                                    |
|                                                                                                    | Riving Al Riving H. Riving CL Riving R. Riving R.                                                                                                    |                                                                                                    |
| D Profilementer                                                                                                    |                                                                                                    | The full period and                                                                                                    |
|                                                                                                    | the fore Perchaseg -                                                                                                    | energia (reducedena) di ana                                                                                                    |
|                                                                                                    | te to investige                                                                                                    | Tribulan metalmanifish with                                                                                                    |
| S 1444                                                                                                    | renne (ascarates)                                                                                                    | HINN COMPANY                                                                                                    |
|                                                                                                    | Name of Control of Control of Con |                                                                                                    |
| 💭 Jamlah Sumber Doyo Monule                                                                                                    | Interrupe The Four Instalance                                                                                                    |                                                                                                    |
|                                                                                                    |                                                                                                    | Stratus Section Researce                                                                                                    |
| Bel America                                                                                                    | -                                                                                                    |                                                                                                    |
|                                                                                                    | Thermonity may have been along                                                                                                    |                                                                                                    |
| and the second second se |                                                                                                    | Annexe<br>La Vachionna III                                                                                                    |
| na se de la companya de la companya de la companya de la companya de la companya de la companya de la companya                                                                                                    |                                                                                                    |                                                                                                    |
|                                                                                                    | Auto Auto                                                                                                    |                                                                                                    |
|                                                                                                    | 1                                                                                                    | a contract of the second second second second second second second second second second second second second se                                                                                                    |
|                                                                                                    |                                                                                                    |                                                                                                    |
|                                                                                                    | Property County and County and Co | and the former in the second second sec                                                                                                    |
|                                                                                                    | way on the second part of the second part of the se |                                                                                                    |
|                                                                                                    |                                                                                                    | District Producing                                                                                                    |
|                                                                                                    | He fals Petitikang                                                                                                    | Techsis Product and                                                                                                    |
|                                                                                                    | one for a first second second s                                                                                                    | na ou (m/zeolen) toma to                                                                                                    |
|                                                                                                    |                                                                                                    | Brown Courses                                                                                                    |
|                                                                                                    | Winness Generality                                                                                                    | Returning the Part Part Part And Part and I                                                                                                    |
|                                                                                                    | Antening at the framework and                                                                                                    |                                                                                                    |
|                                                                                                    |                                                                                                    |                                                                                                    |
|                                                                                                    | Provide Contraction of Contraction of Contraction o | Comment Shad and the Comment                                                                                                    |
|                                                                                                    | Summer's Play Table Table and anong                                                                                                    |                                                                                                    |
|                                                                                                    |                                                                                                    | have been                                                                                                    |
|                                                                                                    | 144                                                                                                    | op mit her or p Mahar                                                                                                    |
|                                                                                                    | 2747 THE                                                                                                    | 1                                                                                                    |
|                                                                                                    |                                                                                                    | Expension Transportation (Second Reporting Vision Reporting Vision Report of Contract Report of Contract Report Report of Contract Report Report |
|                                                                                                    | Townson a second second second                                                                                                    | Maring Streams of Facility States of States and States and States                                                                                                    |
|                                                                                                    | Natura 1 (1996) 20, Natura 7 untuel 10 orange Advand Lincola 70, orange Katon A (1912) 300 torange.                                                                                                    |                                                                                                    |
|                                                                                                    |                                                                                                    | Bio Aster Pennik Aurop                                                                                                    |
|                                                                                                    | the state formation of                                                                                                    | The set of second second                                                                                                    |
|                                                                                                    | The function of the second second s                                                                                                    | The second second second second second second second second second second second second second second second se                                                                                                    |
|                                                                                                    | ennine Destinestmail Busine France                                                                                                    | ****** (1111)                                                                                                    |
|                                                                                                    | Theoremistration and                                                                                                    | Exercise the first terms and the                                                                                                    |
|                                                                                                    | HARTE COLLEGE                                                                                                    |                                                                                                    |
|                                                                                                    | rear after an out of an end of                                                                                                    | and the second second se                                                                                                    |
|                                                                                                    |                                                                                                    | Record of Contrast, 2                                                                                                    |
|                                                                                                    | Thermost Pay Fact Service areas                                                                                                    |                                                                                                    |
|                                                                                                    |                                                                                                    | The seried Date Trape                                                                                                    |
|                                                                                                    |                                                                                                    | 1                                                                                                    |
|                                                                                                    | Party (Mound                                                                                                    |                                                                                                    |
|                                                                                                    | AND/Kary IIIIai                                                                                                    | further referre                                                                                                    |
|                                                                                                    | Č                                                                                                    | et a far attended at a                                                                                                    |
|                                                                                                    | Following the set of the set of t | and the second second se                                                                                                    |
|                                                                                                    | Asstring biolean internal 25 strong Rearing Disease 3 Genue 56 strong.                                                                                                    | 18-Part Parkersy                                                                                                    |
|                                                                                                    |                                                                                                    | N(A-Sur () () () () () () () () () () () () ()                                                                                                    |
|                                                                                                    | His lots Peet Aung -                                                                                                    | The second second second second second second second second second second second second second second second se                                                                                                    |
|                                                                                                    | He facilite state gif                                                                                                    | Registration for the first and the                                                                                                    |
|                                                                                                    | Pre-Pie (26)(20)(Mel) (http://www.inter-                                                                                                    |                                                                                                    |
|                                                                                                    | Noncine (Concertainty)                                                                                                    |                                                                                                    |
|                                                                                                    | foremergen Baction Interfacency I                                                                                                    | The second second second second second second second second second second second second second second second se                                                                                                    |
|                                                                                                    |                                                                                                    |                                                                                                    |
|                                                                                                    |                                                                                                    |                                                                                                    |
|                                                                                                    | Contract, (12) (See Annual Annual                                                                                                    | Samped Hashidt                                                                                                    |
|                                                                                                    |                                                                                                    | 1                                                                                                    |
|                                                                                                    |                                                                                                    | A page 11 carrier billion New and 1                                                                                                    |
|                                                                                                    | Addependent and been                                                                                                    | (00mp/12.2mmp/11                                                                                                    |
|                                                                                                    | 3                                                                                                    |                                                                                                    |
|                                                                                                    |                                                                                                    | markets Parabetering                                                                                                    |
|                                                                                                    | Line of and the second second s                                                                                                    | Herbeit Pentikungt                                                                                                    |
|                                                                                                    | Conserved Birl ( USSERSING) F.                                                                                                    | manua (milantina) / manua                                                                                                    |
|                                                                                                    | uterante in an destruction of the second second s                                                                                                    | Annual (Contraction)                                                                                                    |
|                                                                                                    | industriant anality successful and to                                                                                                    | Restructure the family for the second                                                                                                    |
|                                                                                                    |                                                                                                    |                                                                                                    |
|                                                                                                    | He lite fettileing -                                                                                                    |                                                                                                    |
|                                                                                                    | The top function of t                                                                                                    | Throad No. You Participation of                                                                                                    |
|                                                                                                    | PRINCE PREPARATED                                                                                                    |                                                                                                    |
|                                                                                                    | Number of Control of                                                                                                    |                                                                                                    |
|                                                                                                    | The second second second second second second second second second second second second second second second se                                                                                                    |                                                                                                    |
|                                                                                                    | koolemangan Alas Hanabalangi t                                                                                                    | and the second second sec                                                                                                    |
|                                                                                                    | kölemergipt Alm Hennehallerbijt                                                                                                    | yakanina.                                                                                                    |

Ubah pada data sarana yang ingin diubah

•

- Klik <sup>Chat File</sup> untuk melihat file yang telah diunggah oleh institusi
- Klik Download untuk mengunduh file yang telah diunggah oleh institusi

- Klik Hopus untuk menghapus file yang telah diunggah oleh institusi
- Klik
   Browse
   untuk mengunggah File
- Klik
   Tambah File Foto Pendukung
   untuk menambah form unggah file foto pendukung
- Klik \_\_\_\_\_\_\_ untuk kembali ke halaman sebelumnya yaitu form Jumlah Sumber Daya Manusia
  - AJUKAN PERUBAHAN DATA
- Klik untuk mengajukan perubahan data kepada puslat. Data dinyatakan berhasil diubah apabila puslat telah menyetujui perubahan data

# 6 Pengajuan

Pengajuan memiliki beberapa sub menu yaitu Akreditasi dan Fasilitasi.

# 6.1 Akreditasi

Akreditasi institusi akan disetujui apabila data yang dikirimkan sudah sesuai. Jika data yang dikirimkan dinyatakan tidak sesuai, data akan dikirimkan kembali kepada institusi untuk diperbaiki dalam waktu tujuh hari kerja. Untuk menuju ke halaman Akreditasi, klik Akreditasi pada menu Pengajuan.

| SIAKSI «                                 | 🥵 🛲 🤒 🕺 Hi, Institus I                         |  |
|------------------------------------------|------------------------------------------------|--|
|                                          | Ganti Peran                                    |  |
| <ul> <li>Dashboord</li> </ul>            |                                                |  |
| <ul> <li>Cari Profi institusi</li> </ul> | Gonti Peron :                                  |  |
| MANAJEMEN PENGGUNA                       | institusi                                      |  |
| Profil                                   |                                                |  |
| PENGAJUAN                                |                                                |  |
| Aloreditani                              |                                                |  |
| Fosilitosi                               |                                                |  |
| <ul> <li>Upload Lapolan TPM</li> </ul>   | Ŋ.                                             |  |
| Upload Laporan     Pengampuan            |                                                |  |
| KOMUNIKASI                               |                                                |  |
| <ul> <li>Forum Klamunikaali</li> </ul>   | 2020 © SIAKSI - IBPPSDMK Kementerlan Kesehatan |  |

Lalu sistem akan menampilkan halaman Akreditasi.

#### Akreditasi 🍙 Index Show 10 C entries Excel Search: Сору PDF Print No †, Tgl Pengeluaran SK Status Aksi Tgl Pengajuan Proses b C No data available in table Showing 0 to 0 of 0 entries

a

#### Buku Panduan Aplikasi Sistem Informasi Akreditasi Institusi (SIAKSI)

- a. Klik + Tambah Pengajuan untuk mengajukan akreditasi
- b. Klik <sup>Show</sup> 10 entries untuk mengatur jumlah data yang akan ditampilkan
- c. Klik untuk mengunduh berdasarkan format yang tertera
  - Klik copy untuk menyalin data pada table
     Klik Excel untuk mengunduh data pada table dalam format excel
  - Klik untuk mengunduh data pada table dalam format pdf
  - Klik
     Print
     untuk mencetak table
- d. Klik untuk mencari data

#### 🧐 Hi, institusi 🚨 -Akreditasi 🗋 Index Search 10 ¢ entries Excel PDF Print Сору Status Aksi Tgl Pengajuan No Tgl Pengeluaran SK a b Terakreditasi : A d 01 Maret 202114:05:00 31 Maret 2021 00:00:00 Akroditosi Sol Dengan Nilai : 0.9 O Detail 02 Maret 2021 09:56:40 Menunggu Visitasi Showing 1 to 2 of 2 entries

Buku Panduan Aplikasi Sistem Informasi Akreditasi Institusi (SIAKSI)

Show 10 - entries

a. Klik untuk mengatur jumlah data yang akan ditampilkan

- b. Klik untuk mengunduh berdasarkan format yang tertera
- Copy Klik untuk menyalin data pada table • Excel Klik untuk mengunduh data pada table dalam format excel • PDF Klik untuk mengunduh data pada table dalam format pdf • Print Klik untuk mencetak table . Search: c. Klik untuk mencari data O Detail d. Klik untuk melihat detail Akreditasi 🛓 sk e. Klik untuk mengunduh Surat Keterangan Akreditasi 🞍 Sertifikat f. Klik untuk mengunduh Sertifikat

## 6.1.1 Akreditasi – Tambah Pengajuan

Pada saat button diklik, institusi diberi waktu dua minggu untuk melengkapi data akreditasi. Apabila sudah lebih dari dua minggu namun data akreditasi belum dikirimkan, maka sistem akan secara otomatis mengirimkan data pengajuan akreditasi ke Puslat.

Klik <sup>+ Tambah Pengajuan</sup> untuk menuju halaman tambah data pengajuan akreditasi. Pada tiap tab menu tersedia empat tombol aksi yang berada pada bagian bawah halaman.

| ← Kembali | 🖺 Simpan Draft | 🖺 Kirim | 🗎 Batalkar |
|-----------|----------------|---------|------------|
| -         |                | T       | -          |
| a         | b              | 6       | d          |

- a. Klik untuk kembali ke halaman index Akreditasi, data pengajuan yang telah diisi akan tersimpan sebagai draft
- b. Klik Simpon Draft untuk menyimpan data pengajuan yang telah diisi sebagai draft
- c. Klik untuk mengirim pengajuan akreditasi apabila semua data telah diisi. Ketika tombol diklik, sistem akan menampilkan pop up konfirmasi

|    | (1)                                                                                                    |
|----|----------------------------------------------------------------------------------------------------|
|    | Anda yakin?                                                                                                    |
|    | Data akan disimpan                                                                                                    |
|    | Ya, Simpan! Batal                                                                                                    |
|    | Klik untuk mengirim pengajuan akreditasi atau klik untuk menutup popup                                                                                                    |
| d. | Klik Batalkan untuk menghapus data yang telah diisi dan membatalkan pengajuan akreditasi<br>Ketika tombol diklik, sistem akan menampilkan pop up konfirmasi pembatalan akreditasi |
|    |                                                                                                    |
|    | Anda yakin?                                                                                                    |
|    | Pengajuan akan dibataikan                                                                                                    |
|    | Ya Batal                                                                                                    |
|    | Klik untuk membatalkan pengajuan akreditasi atau klik untuk menutup pop up                                                                                                    |

#### 6.1.1.1 Surat Permohonan Akreditasi

| editasi 🛆 Index Tambah        |                    |                                 |                             |                     |        |
|-------------------------------|--------------------|---------------------------------|-----------------------------|---------------------|--------|
| Qurat Permohonan Akreditasi > | Profil Institusi > | Dakumen Sistem Manajemen Mutu + | Hasil Audit Mutu Internal > | Hasil Self-Assament |        |
| Surat Fermohonan Akreditasi   |                    |                                 |                             |                     |        |
| Pilih File (PDF)              |                    |                                 |                             |                     | Browse |

Klik Browse untu

untuk mengunggah surat permohonan akreditasi

## 6.1.1.2 Profil Institusi

Klik pada tab "Profil Institusi" untuk menuju halaman Dokumen Mutu.

|                                                                                                    | 4 | H. Institual 🚨 |
|----------------------------------------------------------------------------------------------------|---|----------------|
| Akraditasi 🖾 - Index - Tambah                                                                                                    |   |                |
|                                                                                                    |   |                |
| Surat Permohonan Akreditasi > Profil Institusi > Dakumen Sistem Manajemen Mutu > Hasil Audit Mutu Internal > Hasil Self-Assesment |   |                |

Kemudian sistem akan menampilkan halaman Profil Institusi.

| C + Holes - Tarrelaulte                              | dkreation)                                                                                                    | () older (farmali                                                                                                    |
|------------------------------------------------------|----------------------------------------------------------------------------------------------------|----------------------------------------------------------------------------------------------------|
| uni y – Domanaja Adala y – manti Aujati Matin antar  | not i must bet-formativere                                                                                                    | Joine Mail? -                                                                                                    |
| Penaltion manic involute under Salah sandoar Jake pa | what and a set in the set of the set of the | # gunt Levenstrappi<br>12 that "sees"                                                                                                    |
|                                                      |                                                                                                    | (10)H1                                                                                                    |
|                                                      | however, i anglege and filted                                                                                                    | Jabonicary *                                                                                                    |
| ALORE LINESTING                                      | Constant A                                                                                                    | 1 factor and a constant                                                                                                    |
| teninggungeweiti (m.)                                | Merror Alda Pelodrapi                                                                                                    | hury/conc.e                                                                                                    |
| televel.                                             | 0000/H/W/31/4508386/K/2017                                                                                                    | ner mort i                                                                                                    |
|                                                      | Code switcat                                                                                                    |                                                                                                    |
| Jurnitah Surriber Beya Manualia                      |                                                                                                    | Rasnyat Pendidaan                                                                                                    |
| Intros                                               | Lined Institut                                                                                                    | WITHIN LANAWAY                                                                                                    |
| 1                                                    |                                                                                                    | The factor of the factor of th |
| *                                                    | Wetrate realized                                                                                                    | (Contraction (Contraction)                                                                                                    |
| 9                                                    |                                                                                                    | Tile (0007) 39/34                                                                                                    |
|                                                      | 19900000                                                                                                    | er anner (vier 🕀 Educertions)                                                                                                    |
|                                                      |                                                                                                    | file watch its                                                                                                    |
|                                                      | jaris ingiliani                                                                                                    | an Link Train (1) Distribution                                                                                                    |
|                                                      | areases                                                                                                    |                                                                                                    |
|                                                      | Determinan*                                                                                                    |                                                                                                    |
|                                                      | (Presented) (Presented)                                                                                                    | Dots Staff (2) *                                                                                                    |
|                                                      | The Ferrichtung Distance Institute 4.1                                                                                                    | Constant automatication and an and a second and a second  |
|                                                      |                                                                                                    | Remularging**                                                                                                    |
|                                                      |                                                                                                    | 76872                                                                                                    |
|                                                      | lintar Bergarm <sup>1</sup>                                                                                                    | Infoxon *                                                                                                    |
|                                                      | Million v v                                                                                                    | activities that I                                                                                                    |
|                                                      | Loss Terrer Loss Terreporter                                                                                                    | hardyane of                                                                                                    |
|                                                      | 30 Habites 58 m2                                                                                                    | 464 STOP 2                                                                                                    |
|                                                      | 194 Percelular og Dietor Borganeer                                                                                                    |                                                                                                    |
|                                                      | income annound                                                                                                    | File granth CD                                                                                                    |
|                                                      |                                                                                                    | warmt frei die Geweinen                                                                                                    |
|                                                      | Onter Pergetant () *                                                                                                    | File parts 10/24                                                                                                    |
|                                                      | Pregnand                                                                                                    | = () (at the tion)                                                                                                    |
|                                                      | Annotation A                                                                                                    | File gammer 82                                                                                                    |
|                                                      | Jouland their Photogeneous (1                                                                                                    | Withold The Colombian                                                                                                    |
|                                                      | nothing +                                                                                                    | bentfilmer fille / Bentfilmer Felations bougt Persystempyoner                                                                                                    |
|                                                      | NP Proginani I                                                                                                    | Policitary                                                                                                    |
|                                                      | 14 Fasegurg/ceters.InterpretP43/Segurates Tatage                                                                                                    |                                                                                                    |
|                                                      | ACTIVE COMPANY                                                                                                    | Sill & Heightion                                                                                                    |
|                                                      | Wwwyst Permidikan -                                                                                                    | ······································                                                                                                    |
|                                                      | The Jacob Co                                                                                                    | Gertfiltum Peierzham Vergranisti Peierzham                                                                                                    |
|                                                      | vie grant Africa                                                                                                    | · District (a. Discover)                                                                                                    |
|                                                      | Inclusive dimension                                                                                                    |                                                                                                    |
|                                                      | His parent SI                                                                                                    | Studia Oversion                                                                                                    |
|                                                      | and can the definition                                                                                                    | in (And the Carting of Carting of |
|                                                      | Settliket Menagerserret ("reverg / bertfaur Heiddinen                                                                                                    |                                                                                                    |
|                                                      | Internationary Head Start   34.4 (Heintheart)                                                                                                    |                                                                                                    |
|                                                      |                                                                                                    | L/ CALANAUTINTA                                                                                                    |

- a. Klik untuk menuju ke halaman ubah data profil institusi, data institusi yang diubah akan dikirim ke pusat. Puslat yang akan memutuskan perubahan data profil institusi disetujui atau ditolak
- b. Klik pada menu untuk melihat Profil Insitusi, Penangungjawab (PIC), Lokasi, Jumlah Sumber Daya Manusia dan Sarana

|    |                                      | Profil Institusi                     |        |
|----|--------------------------------------|--------------------------------------|--------|
|    | Å                                    | Penanggungjawab (PIC)                |        |
|    |                                      | Lokasi                               |        |
|    | 52                                   | Jumlah Sumber Daya Manusia           |        |
|    |                                      | Sarana                               |        |
| c. | Klik • Lihot File untuk melihat file | yang telah diunggah oleh institusi   |        |
| d. | Klik Download untuk mengundu         | h file yang telah diunggah oleh inst | titusi |
| e. | Klik selanjutnya untuk meliha        | it ke menu profil berikutnya         |        |

#### 6.1.1.3 Dokumen Sistem Manajemen Mutu

Klik pada tab "Dokumen Sistem Manajemen Mutu" untuk menuju halaman Dokumen Sistem Manajemen Mutu.

|                              |                   |                            |                 |                         |                       | 4 | H. Institusi 🚨 |
|------------------------------|-------------------|----------------------------|-----------------|-------------------------|-----------------------|---|----------------|
| Akreditasi 🖾 Index Tambah    |                   |                            |                 |                         |                       |   |                |
| Sumt Remotester Alrediteri s | Projil Institutio | Dakuman Sistam Manajam     |                 | i Audit Midu Intornal a | Havil Coll-Assessment |   |                |
|                              | Promitientus      | Document sizes in Manageme | off Matura Aust | Addit Moto Internet 3   | HUSE SEE - ASSESTION. |   |                |

Kemudian sistem akan menampilkan halaman Dokumen Mutu

| aditasī 🛆 - Index - Tambah                                                                                                    |                                         |
|----------------------------------------------------------------------------------------------------|-----------------------------------------|
| Profil Institusi > Dokumen Mutu > Hasil Audit Mutu Internal > Hasil Self-Asses                                                                                                    | ment                                    |
| Komponen 1 : Administrasi dan Manajemen                                                                                                    |                                         |
|                                                                                                    |                                         |
| Unsur I : Organisasi dan Kepemimpinan                                                                                                    | -                                       |
| Unsur 1 : Organisasi dan Kepemimpinan Sub Unsur 1 : Kelembagaan Penyelenggara Penilaian                                                                                                    | -                                       |
| Unsur 1 : Organisasi dan Kepemimpinan Sub Unsur 1 : Kelembagaan Penyelenggara Penilaian 1. SK Penetapan/Pendirlan Organisasi                                                                                                    | -                                       |
| Unsur 1 : Organisasi dan Kepemimpinan Sub Unsur 1 : Kelembagaan Penyelenggara Penilaian 1. SK Penetapan/Pendirian Organisasi Pilih File (PDF)                                                                                                    | Browse                                  |
| Unsur 1 : Organisasi dan Kepemimpinan           Sub Unsur 1 : Kelembagaan Penyelenggara Penilaian           1. SK Penetapan/Pendirian Organisasi           Plith File (PDF)           2. Struktur Organisasi dan Tata Kerja dilengkapi dengan Tugas dan Fungsi O                                | -<br>Browso<br>rganisosi                |
| Unsur 1 : Organisasi dan Kepemimpinan Sub Unsur 1 : Kelembagaan Penyelenggara Penilaian  I. SK Penetapan/Pendirian Organisasi Pilih File (PDF)  2. Struktur Organisasi dan Tata Kerja dilengkapi dengan Tugas dan Fungsi O Pilih File (PDF)                                                     | -<br>Browse<br>ganisosi<br>Browse       |
| Unsur 1 : Organisasi dan Kepemimpinan Sub Unsur 1 : Kelembagaan Penyelenggara Penilaian  1. SK Penetapan/Pendirian Organisasi Pilih File (PDF)  2. Struktur Organisasi dan Tata Kerja dilengkapi dengan Tugas dan Fungsi O Pilih File (PDF)  3. Uraian Tugas                                    | rganisasi<br>Browse<br>Browse           |
| Unsur 1 : Organisasi dan Kepemimpinan<br>Sub Unsur 1 : Kelembagaan Penyelenggara Penilaian<br>1. SK Penetapan/Pendirian Organisasi<br>Plilh File (PDF)<br>2. Struktur Organisasi dan Tata Kerja dilengkapi dengan Tugas dan Fungsi O<br>Plilh File (PDF)<br>3. Uraian Tugas<br>Plilh File (PDF) | rganisosi<br>Browse<br>Browse<br>Browse |

Klik Browse untuk mengunggah file

# 6.1.1.4 Hasil Audit Mutu Internal

Klik pada tab "Hasil Audit Mutu Internal" untuk menuju halaman Hasil Audit Mutu Internal.

| Hardinitesee<br>Herrichtese<br>Herrichtese |                      |                                 |                             | 4                    | HL Institusi 🚨 |
|--------------------------------------------|----------------------|---------------------------------|-----------------------------|----------------------|----------------|
| Akreditasi 🛆 - Index - Tambah              |                      |                                 |                             |                      |                |
|                                            | No. 81 (contraction) |                                 |                             |                      |                |
| surat Permehenan Akreditasi >              | Profil Institusi +   | Dokumen Sistem Monajemen Mutu > | Hasil Audit Mutu Internal > | Hosii Seif-Assesment |                |

Kemudian sistem akan menampilkan halaman Hasil Audit Mutu Internal

| editasi 🛆 - Index - Tambah                                                         |        |
|------------------------------------------------------------------------------------|--------|
|                                                                                    |        |
| Profil Institusi > Dokumen Mutu > Hasil Audit Mutu Internal > Hasil Self-Assesment |        |
| File SK Team AMI                                                                   |        |
| Pilih File (PDF)                                                                   | Browse |
| * Ulauran maksimat file 2 MB                                                       |        |
| File Rencana AMI                                                                   |        |
| Pilih File (PDF)                                                                   | Browse |
| 9 (Jituran maksimal file 2 MB                                                      |        |
| File Dokumen Laporan AMI Semester 1                                                |        |
| Pilih File (PDF)                                                                   | Browse |
| * Ukuran maksimal file 2 MB                                                        |        |
| File Dokumen Laporan AMI Semester 2                                                |        |
| Pilih File (PDF)                                                                   | Browse |
| * Ukuran maksimal file 2 MB                                                        |        |
| Tanggal Rencana Upload Laporan AMI Semester I untuk Tahun Berikutnya               |        |
| -Pilih Tanggal-                                                                    |        |
| * Format tanggal - hari/bulan/tahun                                                |        |
| Tanggal Rencana Upload Laporan AMI Semester 2 untuk Tahun Berikutnya               |        |
| -Pilih Tanggal-                                                                    |        |
| * Format tanggal : hari/bulan/tahun                                                |        |
|                                                                                    |        |

- a. Klik
  - untuk mengunggah file
- b. Pilih tanggal rencana upload laporan AMI semester 1 dan semeseter 2 untuk tahun berikutnya

## 6.1.1.5 Hasil Self Assesment

Klik pada tab "Hasil Self-Asessment" untuk menuju halaman Hasil Self-Asessment.

| Reserved a server             |                    |                                 |                             | *                    | H. Metitusi 🚨 |
|-------------------------------|--------------------|---------------------------------|-----------------------------|----------------------|---------------|
| Akreditasi 🚊 - Index - Tombah |                    |                                 |                             |                      |               |
| Surat Permohanan Akreditasi > | Profil Institusi > | Dokuman Sistam Monojamen Mutu > | Hasil Audit Mutu Internal > | Hosil Self-Assesment |               |
|                               |                    |                                 |                             |                      |               |

Kemudian sistem akan menampilkan halaman Hasil Self-Asessment

|                                                                                    | 👗 H, institusi 💄       |
|------------------------------------------------------------------------------------|------------------------|
| Akreditasi 🛆 - Index - Tambah                                                      |                        |
|                                                                                    |                        |
| Profil Institusi > Dokumen Mutu > Hasil Audit Mutu Internal > Hasil Self-Assesment |                        |
| Hasil Self-Assesment                                                               |                        |
| Pilin File (PDF)                                                                   | Browse                 |
| * Ukuran maksimal Ne 2 MB                                                          | a                      |
|                                                                                    | 8                      |
| K- Komboli (2) Simpon Drott (2) Kofm (2) Botokon                                   |                        |
| b c d e                                                                            |                        |
|                                                                                    |                        |
|                                                                                    |                        |
| 2020 © SIAKSI - BPPSDMK Kementerlan Kesehotan                                      |                        |
| Browse                                                                             |                        |
| a. Klik untuk mengunggah file                                                      |                        |
| b. Klik<br>Kembali untuk kembali ke halaman index Akreditasi, data pengaj          | uan yang telah diisi   |
| akan tersimpan sebagai draft                                                       |                        |
| c. Klik Simpon Draft untuk menyimpan data pengajuan yang telah diisi seba          | gai draft              |
| d. Klik En Kirim untuk mengirim pengajuan akreditasi apabila semua data telah      | n diisi. Ketika tombol |
| diklik, sistem akan menampilkan pop up konfirmasi                                  |                        |
|                                                                                    |                        |
|                                                                                    |                        |
| (!)                                                                                |                        |
|                                                                                    |                        |
| Ando yakin?                                                                        |                        |
|                                                                                    |                        |
| Ya, Simpant Batal                                                                  |                        |
|                                                                                    |                        |
| Ya, Simpani Batal                                                                  |                        |
| Kiik — untuk mengirim pengajuan akreditasi atau kiik untuk                         | c menutup pop up       |
| e. Klik untuk menghapus data yang telah diisi dan membatalkan p                    | engajuan akreditasi.   |
| Kelika tombol diklik, sistem akan menampilkan pop up konfirmasi pembatalar         | Takreditasi            |

| !                                                     |       |                      |
|-------------------------------------------------------|-------|----------------------|
| Anda yakin?                                           |       |                      |
| Pengajuan akan dibatalkan                             |       |                      |
| Ya Batal                                              |       |                      |
| Klik untuk membatalkan pengajuan akreditasi atau klik | Batal | untuk menutup pop up |
| 6.1.2 Akreditasi - Detail                             |       |                      |
| Klik Cetail untuk melihat detail Akreditasi           |       |                      |

|                                                                                                    |            | والمتعرضة والمراجع بالم         | 🧦 H. Institus                                                                   |
|----------------------------------------------------------------------------------------------------|------------|---------------------------------|---------------------------------------------------------------------------------|
| aditasi 🍙 - Index - Detail                                                                                                    |            |                                 |                                                                                 |
|                                                                                                    |            |                                 |                                                                                 |
| anggal Visitasi                                                                                                    |            |                                 |                                                                                 |
| 03/01/2021                                                                                                    |            | s/cl 2021-03-31                 |                                                                                 |
| Format Langgal : bullan/hari/tahun                                                                                                    |            |                                 |                                                                                 |
| Assoor 1                                                                                                    |            | Kewenangan Kampanen (Asesor I)  |                                                                                 |
| agnesya anis                                                                                                    | <u>ж</u> ~ | s: Administrasi don Manajamen   | R                                                                               |
| Asesor 2                                                                                                    |            | Kewenangan Komponen (Asesor 2)  |                                                                                 |
| anis                                                                                                    | XV         | × Pelayanan Pelatihan           | *                                                                               |
| Asesor 3                                                                                                    |            | Kewenangan Kampanen (Asesor 3)  |                                                                                 |
| anisa                                                                                                    | × ×        | x Pelayanan Penunjang Pelatihan | ×                                                                               |
| Kategori                                                                                                    |            | Catatan                         | Disetului                                                                       |
|                                                                                                    |            | Catatan                         |                                                                                 |
| Kategori                                                                                                    |            | Catatan                         | Disetojul                                                                       |
| Kategori<br>1 Profil Institusi                                                                                                    |            | Satatan                         | Disetujui                                                                       |
| Kategori<br>1 Profil Institusi<br>Kategori                                                                                                    |            | Satatan                         | Disetujuli<br>Oisetujuli                                                        |
| Kategori<br>1 Profil Institusi<br>Kategori<br>2 Dokumen Mutu                                                                                                  |            | Satatan                         | Disetujuli<br>Oisetujuli<br>Oisetujuli                                          |
| Kategori<br>1 Profil Institusi<br>Kategori<br>2 Dokumen Mutu<br>Kategori                                                                                      |            | Satatan                         | Disetujuli<br>Oisetujuli<br>Oisetujuli<br>Disetujuli                            |
| Kategori<br>1 Profil Institusi<br>Kategori<br>2 Dokumen Mutu<br>Kategori<br>3 Hasil Audit TPM                                                                 |            | Satatan                         | Disetujuli<br>Solution<br>Disetujuli<br>Disetujuli<br>Disetujuli                |
| Kategori 1 Profil Institusi Kategori 2 Dokumen Mutu Kategori 3. Hasil Audit TPM Kategori                                                                      |            | Satatan                         | Disetujuli<br>Solution<br>Disetujuli<br>Disetujuli<br>Disetujuli<br>Disetujuli  |
| Kategori<br>L Profil Institusi<br>Kategori<br>2. Dokumen Mutu<br>Kategori<br>3. Hasil Audit TPM<br>Kategori<br>4. Hasil Self-Assesment                        |            | Setatan                         | Disetujuli<br>Solution<br>Disetujuli<br>Solution<br>Disetujuli<br>Solution      |
| Kategori L Profil Institusi Kategori C Dokumen Mutu C Dokumen Mutu Kategori A Hasil Audit TPM Kategori 4. Hasil Self-Assestment                               |            | Setatan                         | Disetujui<br>Constujui<br>Constujui<br>Disetujui                                |
| Kategori L Profil Institusi Kategori C Dokumen Mutu Kategori C Dokumen Mutu Kategori A Hasil Self-Asseament urat Rekomendasi Visitosi Dibat File (± Download) |            | Setatan                         | Disetujul<br>Construjul<br>Construjul<br>Construjul<br>Construjul<br>Construjul |

Klik untuk melihat file yang telah diunggah oleh institusi

•

•

Klik Hownload untuk mengunduh file yang telah diunggah oleh institusi

6.1.2.1 Profil Istitusi

|                                                 |                                                                                                    | 1997 T     |                                                                                                    |        |
|-------------------------------------------------|----------------------------------------------------------------------------------------------------|------------|----------------------------------------------------------------------------------------------------|--------|
| ti 🗇 pulsa fietat.                              |                                                                                                    | Akreditati |                                                                                                    |        |
| antique : Datamon Monolicul : stud Scalt status | merszi ), wind kal-denenrampi                                                                                                    |            | Bartin Start (0<br>4 1925 - Annie Annie<br>1 1925 - Annie Annie                                                                                                    |        |
|                                                 |                                                                                                    |            | And all all and the second second                                                                                                    |        |
|                                                 | terral language tradition                                                                                                    |            | Cecurt V                                                                                                    |        |
| 😰 Popla majikuni                                | TOTAL                                                                                                    |            | a new a                                                                                                    |        |
| Penanggungjawak (PK)                            | Adversed Addee Family from                                                                                                    |            | January ( Inst)                                                                                                    |        |
| 2                                               | 10000+JacSenaroconci/e(100+                                                                                                    |            | Contraction of Contraction                                                                                                    |        |
| 10005                                           | Automotival                                                                                                    |            | NP TORE                                                                                                    |        |
| D. Jumlah Sumber baya Monusia                   | WID00                                                                                                    |            |                                                                                                    |        |
|                                                 | Evide Institute                                                                                                    |            | Muserpart Persidente                                                                                                    | 28     |
| borono                                          | tetugenikan                                                                                                    |            | The proof is the                                                                                                    |        |
|                                                 | Wedneska track and                                                                                                    |            | discharges (2)                                                                                                    |        |
|                                                 | setable disease                                                                                                    |            |                                                                                                    |        |
|                                                 | Tuges Riske Ingoranee                                                                                                    |            | Wite Roman (U) (04                                                                                                    |        |
|                                                 | 19eathpr:                                                                                                    |            | - martine (1. Second                                                                                                    |        |
|                                                 |                                                                                                    |            | Disciplenets 12                                                                                                    |        |
|                                                 | ALV/Crystee                                                                                                    |            | a martine (datasetted)                                                                                                    |        |
|                                                 |                                                                                                    |            |                                                                                                    |        |
|                                                 | t3(day m05aei                                                                                                    |            | Party Party 107                                                                                                    |        |
|                                                 | - And - And  |            | area the                                                                                                    |        |
|                                                 | Hartsteining Status Artista                                                                                                    |            | · Incl Terry                                                                                                    |        |
|                                                 | Personal and an an an an an an an an an an an an an                                                                                                    |            | Hamiltangkar                                                                                                    |        |
|                                                 |                                                                                                    |            | Duff 2                                                                                                    |        |
|                                                 | The base over                                                                                                    |            | distantan                                                                                                    |        |
|                                                 | 400 10000                                                                                                    |            | Jobovier That? 2                                                                                                    |        |
|                                                 | LAN TOOL                                                                                                    |            | APR, PASE                                                                                                    |        |
|                                                 | governor to me                                                                                                    |            | 149 1107.2                                                                                                    |        |
|                                                 | Prior Parchalterine Deplice Terretorien                                                                                                    |            | Newsym Perudidian                                                                                                    | 1      |
|                                                 | "The first physics of the start of the here and have a first start of the start of the start of  |            | Web (Galacies State)                                                                                                    |        |
|                                                 | and stand there are a standard and a standard and a standard and a standard and a standard and a standard and a                                                                                                    |            | in contract ( contract)                                                                                                    |        |
|                                                 |                                                                                                    |            | HIR GOLDAN IN DOA                                                                                                    |        |
|                                                 | mono Pergiliana (1)<br>historiationgrap                                                                                                    |            | Contraction of the second                                                                                                    |        |
|                                                 | Herenselv                                                                                                    |            | and the second second s |        |
|                                                 | 20000x Amater                                                                                                    |            |                                                                                                    |        |
|                                                 | Joshookan Wengkonga I                                                                                                    |            | Servition must a merchant headfraie boogl Persent<br>Palacition                                                                                                    | 1977-0 |
|                                                 | 107/548 mi/1496                                                                                                    |            | ······································                                                                                                    |        |
|                                                 | Ref Parpeor 1                                                                                                    |            | te orsioticei                                                                                                    |        |
|                                                 | TR Pringer guide at milliogra 1904/94 good history                                                                                                    |            | in martie (dimensio)                                                                                                    |        |
|                                                 | A deside a constant                                                                                                    |            | Earlinet Polations Despended Polations                                                                                                    |        |
|                                                 | Riveryat Pendidion -                                                                                                    |            | - anne atom                                                                                                    |        |
|                                                 | Pile growt 10                                                                                                    |            |                                                                                                    |        |
|                                                 | A STATE OF STATE OF S |            |                                                                                                    |        |
|                                                 | Responsible Common                                                                                                    |            | These Oldonee                                                                                                    |        |
|                                                 |                                                                                                    |            | an (Annual State ) as forward as a                                                                                                    |        |
|                                                 | in part of                                                                                                    |            |                                                                                                    |        |
|                                                 |                                                                                                    |            |                                                                                                    |        |
|                                                 | Bant Mad Information Ref Partners (1940) Ref Red Partners<br>Management (1944) Ref D 16 (1940) Ref Ref Ref Ref Ref Ref Ref Ref Ref Ref                                                                                                    |            |                                                                                                    |        |
|                                                 | Contraction (Contraction)                                                                                                    |            |                                                                                                    |        |

• Pada halaman Profile Institusi, Puslat dapat melihat detail Institusi berupa Profile Institusi, Penanggungjawab (PIC), Lokasi, Jumlah Sumber Daya Manusia dan Sarana yang dimiliki oleh Institusi.

|                                      | Profil Institusi                            |
|--------------------------------------|---------------------------------------------|
| A                                    | Penanggungjawab (PIC)                       |
|                                      | Lokasi                                      |
| R                                    | Jumlah Sumber Daya Manusia                  |
|                                      | Sarana                                      |
| • Klik • Lihat File untuk melihat fi | le yang telah diunggah oleh institusi       |
| Klik Download untuk menguna          | duh file yang telah diunggah oleh institusi |

#### 6.1.2.2 Dokumen Akreditasi

Untuk melihat Dokumen Akreditasi, klik Dokumen Akreditasi yang ada pada menu bar.

|                    |                                                                       | 🤔 Hi, institusi 🚨 |
|--------------------|-----------------------------------------------------------------------|-------------------|
| Akreditasi 👜 🕕     | ndex - Detail                                                         |                   |
|                    |                                                                       |                   |
| Profil Institusi 🤉 | Dokumen Akreditasi > Hasil Audit Mutu Internal > Hasil Self-Assesment |                   |

Kemudian sistem akan menampilkan halaman Dokumen Akreditasi.

| dital      hida - Detail      retrinatius      total Additude      total Additude                       | Sector States                                                                                                    | 🧐 H. Institusi |
|----------------------------------------------------------------------------------------------------|----------------------------------------------------------------------------------------------------|----------------|
| rollinstitui ) Dolumin Abreiling ) Holi Audi Abdu Eden and ) Holi Sef-Assessment<br>componen 1: Administraci dan Manajemen<br>Usur 1: Folsciafa dan Tujuan                                                                                                    | editasi 🙆 - Index - Detail                                                                                          |                |
| tomponen 1: Administrasi dan Mangjemen<br>Unsur 1: Felsiafah dan Tujuan –<br>Fel Unsur<br>Felsionar Bie 200<br>● Unsur 1: Felsiafah dan Tujuan –<br>Felsionar Bie 200<br>● Unsur 1: Felsiafah dan Tujuan –<br>Felsionar Bie 200<br>● Unsur 1: Felsiafah dan Tujuan –<br>Felsionar (felsionar) – (felsionar) – (felsionar) | Profil Institusi > Dokumen Akreditasi > Hasil Audit Mutu Internal > Hasil Self-Assesment                            |                |
| Unsur 1 : foldstala dan Tujuan  status metanan din 1 / M                                                                                                    | Componen 1 : Administrasi dan Manajemen                                                                             |                |
| If the true of the state       Browsee         ■ Out the (off)       Browsee         ■ Out the (off)       Bro                                                                                                    | Unsur 1: Falsafah dan Tujuan                                                                                        | -              |
| Pith Hie (PC)       Browsee         • Unactive (pc): divertisel, poly polonean, uncle                                                                                                    | File Linsur                                                                                                    |                |
| • Batanamatahana He 208       Image: State State                                                            | Pilih File (PDF)                                                                                                    | Browse         |
| Somponen 2: Pelayanan Pelatihan                                                                                                    | <ul> <li>Ukuran maktimar file 2 MB</li> <li>Ukut File (pdf_akreditasi_pdf_pedoman_mutv_202030#55110.pdf)</li> </ul> |                |
| Unsur 1; Folisofah dan Tujuan -  Fie Unsur Fie Unsur Fie Unsur Fie Unsur Fie Unsur Fie Unsur Fie (ord) Fie Unsur Fie (ord) Fie (ord) Fie                  | Componen 2 : Pelayanan Pelatihan                                                                                    |                |
| File Unsur       #rowse         * * Burgs metson all No 2.00       #rowse         * * Burgs metson all No 2.00       #rowse         * * Unsur 2 : Administrati dan Pangelolaan                                                                                                    | Unsur 1 : Falsafah dan Tujuan                                                                                       | -              |
| File file (cr) Browse   • • Surger and Ene 248 • • Surger and Ene 248 • • Surger and Ene 248 • • Unsur 2: Administrasi dan Pengelolaan • • File Undul • Pile file (cr) • • Surger and Ene 278 • • Undul file (cr) • • Surger and Ene 278 • • Undul file (cr) • • Surger and Ene 278 • • Undul file (cr) • • Surger and Ene 278 • • • Undul file (cr) • • • Surger and Ene 278 • • • • Undul file (cr) • • • • • • • • • • • • • • • • • • •                                                                                                    | File Unsur                                                                                                    |                |
| • & Lancar undersmal Res 2480       • Exhat rise (pdfdeindicatepdfpadomanmulu20200089990 per)       Unsur 2: Administrasi dan Pengelolaan       - File Unduf       Pile File (Pot)       • Undur file (Pot)       • Undur file (pdfdeindicatepdfpadomanmulu20200089990 per)                                                                                                    | Pilih File (PDF)                                                                                                    | Browse         |
| Unsur 2 : Administrasi dan Pengelolaan                                                                                                    | * Lifurdar, malsamal Bie 2 MB<br>• Lifud File (pdf _adrealitas)_pdf_pedoman_mutu_20203086680 pdf)                   |                |
| Componen 3 : Pelayanan Penunjang Pelatihan Unsur 1 : Ketentuan dan Prosedur  File Unsur  Tidak ada file tampiran  urat Sanggah Ile tidak ada.  X Butur                                                                                                    | File Ungur<br>Pille File (PDF)<br>* Ulturan malasmal file 2 MB                                                      | Browse         |
| Componen 3 : Pelayanan Penunjang Pelatihan Unsur 1 : Ketentuan dan Prosedur  File Unsur Tidak ada file lampiran  urat Sanggoh ile tidak ada.  K Batal                                                                                                    | ● Lihat Fie (pdf_okreditasi_pdf_pedoman_mulu_202803885580 pdf)                                                      |                |
| Unsur 1: Ketentuan dan Prosedur                                                                                                    | Componen 3 : Pelayanan Penunjang Pelatihan                                                                          |                |
| He Unsur       Tidak ada file lampiran         urat Sanggah<br>ille tidak ada.         X Batal                                                                                                    | Unsur 1: Ketentuan dan Prosedur                                                                                     | -              |
| urat Sanggon<br>Re tidak ada.                                                                                                    | File Linsur<br>Tidak ada file lampiran                                                                              |                |
| urat Sanggan<br>ile tidak ada.                                                                                                    |                                                                                                    |                |
| X Botor                                                                                                    | Surat Sanggah                                                                                                    |                |
| X Biotox                                                                                                    | THE KINGK MUM.                                                                                                    |                |
|                                                                                                    | X Batal                                                                                                    |                |
|                                                                                                    |                                                                                                    |                |

Klik <sup>O Lihot File</sup> untuk melihat dokumen yang telah diunggah oleh institusi.

#### 6.1.2.3 Hasil Audit Mutu Internal

Untuk melihat Hasil Audit Mutu Internal, klik Hasil Audit Mutu Internal yang ada pada menu bar.

|                                      |                                                      | 🤔 Hi Institusi 🚨 |
|--------------------------------------|------------------------------------------------------|------------------|
| Akreditasi 🚊 - Index - Detail        |                                                      |                  |
| Profii Institusi > Dokumen Akreditos | i > Hasil Audit Mutu Internal > Hasil Self-Assesment |                  |

Kemudian sistem akan menampilkan Hasil Audit Mutu Internal.

|                                                                                          | 🤨 HL Institusi 🚨 |
|------------------------------------------------------------------------------------------|------------------|
| Akreditasi 🛆 • Index • Detail                                                            |                  |
|                                                                                          |                  |
| Profil Institusi > Dokumen Akreditasi > Hasil Audit Mutu Internal > Hasil Self-Assesment |                  |
| File Dokumen Lampiran TPM Semester 1                                                     |                  |
| e Lihat File                                                                             |                  |
| File Dokumen Lampiran TPM Semester 2                                                     |                  |
| Ethat File     Libat File                                                                |                  |
| Tanggal Rencana Audit TPM 1                                                              |                  |
| 03/01/2021                                                                               |                  |
| * Fermai tanggal : bular/han/tahun                                                       |                  |
| Tanggal Rencona Audit TPM 2                                                              |                  |
| 04/01/2021                                                                               |                  |
| * Format tanggal i bulan/hari/tahun                                                      |                  |
|                                                                                          |                  |
|                                                                                          |                  |
| surat Songgah                                                                            |                  |
| File tidak ada.                                                                          |                  |
|                                                                                          |                  |
|                                                                                          |                  |
| × point                                                                                  |                  |
|                                                                                          |                  |
| 2020 @ SIAKSI - BPPSDMK Kementerlan Kesehatan                                            |                  |
|                                                                                          |                  |

- Klik Clihat File
  untuk melihat file yang telah diunggah oleh institusi
- Klik Lownload untuk mengunduh file yang telah diunggah oleh institusi

#### 6.1.2.4 Hasil Self-Assesment

Untuk melihat Hasil Self-Assesment, klik Hasil Self-Assesment yang ada pada menu bar

| energy energy and a second and a second and | 🤔 H. institusi 🧕 |
|----------------------------------------------------------------------------------------------------|------------------|
| Akreditasi 🛆 - Index - Detail                                                                                                    |                  |
| Profil Instituci > Dokumen Akrefitosi > Hosil Audit Mutu Internal > Hosil Self-Assessment                                                                                                    | 1                |
|                                                                                                    |                  |

Kemudian sistem akan menampilkan Hasil Self-Assesment

| Research Research Res |                               |                      |                | 🧐 H, Institusi 🚨 |
|----------------------------------------------------------------------------------------------------|-------------------------------|----------------------|----------------|------------------|
| Akreditasi 🛆 + Index - Detail                                                                                                    |                               |                      |                |                  |
| Profil Institusi > Dokumen Akreditasi<br>Hasil Self-Assesment<br>Lihat file    Lihat file    Lownload                                                                                                    | > Hasil Audit Mutu internal > | Hasii Solf-Assesment |                |                  |
| Surat Sanggah<br>File tidak ada.                                                                                                    |                               |                      |                |                  |
| 🗙 Batai                                                                                                    |                               |                      |                | •                |
| • Klik Olihat File unt                                                                                                    | uk melihat file yan           | g telah diunggah     | oleh institusi |                  |

• Klik Lownload untuk mengunduh file yang telah diunggah oleh institusi

# 6.1.3 Akreditasi - Masa Tindak Lanjut

Masa tindak lanjut adalah masa dimana institusi dapat memperbaiki data (opsional) yang telah dikirim sebelumnya berdasarkan rekomendasi visitasi yang telah dibuatkan oleh asesor.

# Constrained Image: Constrained Image: Constra

Buku Panduan Aplikasi Sistem Informasi Akreditasi Institusi (SIAKSI)

a. Klik untuk mengunduh berdasarkan format yang tertera

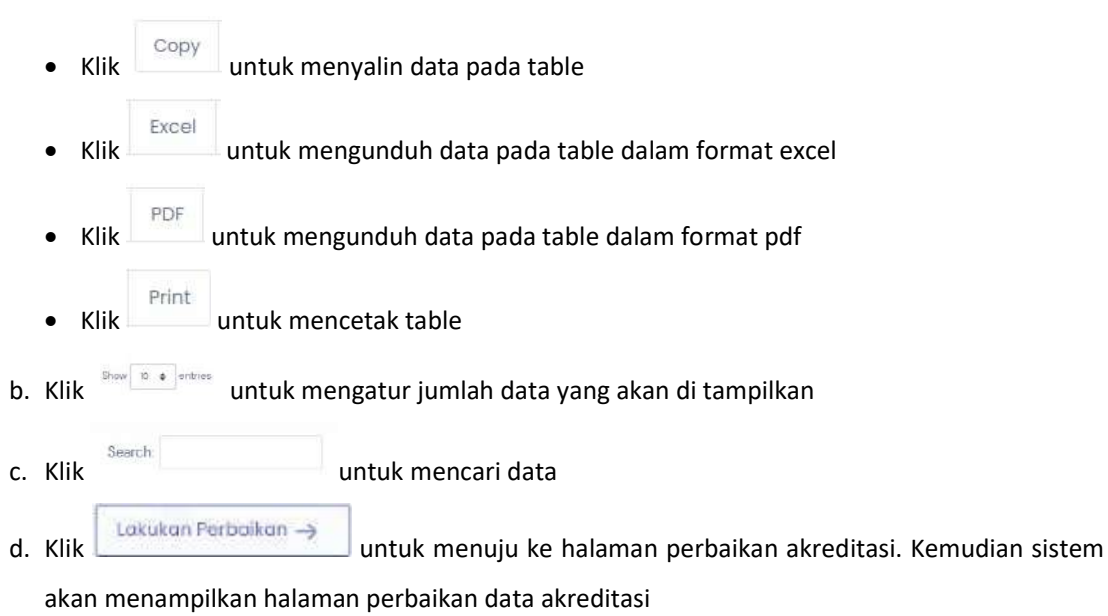

## 6.1.4 Akreditasi – Perbaikan

Apabila akreditasi yang telah diajukan oleh institusi tidak disetujui oleh puslat maupun asesor, data akreditasi akan dikembalikan kepada institusi untuk dilakukan perbaikan.

| Сору   | Excel PDF Print         | <b>}</b> | a                  |                 |    |        | Search                                                               |
|--------|-------------------------|----------|--------------------|-----------------|----|--------|----------------------------------------------------------------------|
| No     | Tgl Pongajuan           | 1.       | Tgl Pengeluaran SK | Proses          | 11 | Status | Akoi                                                                 |
| 17     | 11 Oktober 2021 1716:12 |          | 2                  | Porlu Porbaikan |    |        | Lakutan Perbaikan →<br>*botas perbaikan : 1 mingga dari<br>sekardiga |
| howing | I to I of Lentries      |          |                    |                 |    |        | x 1 x                                                                |
|        |                         |          |                    |                 |    |        |                                                                      |

a. Klik untuk mengunduh berdasarkan format yang tertera

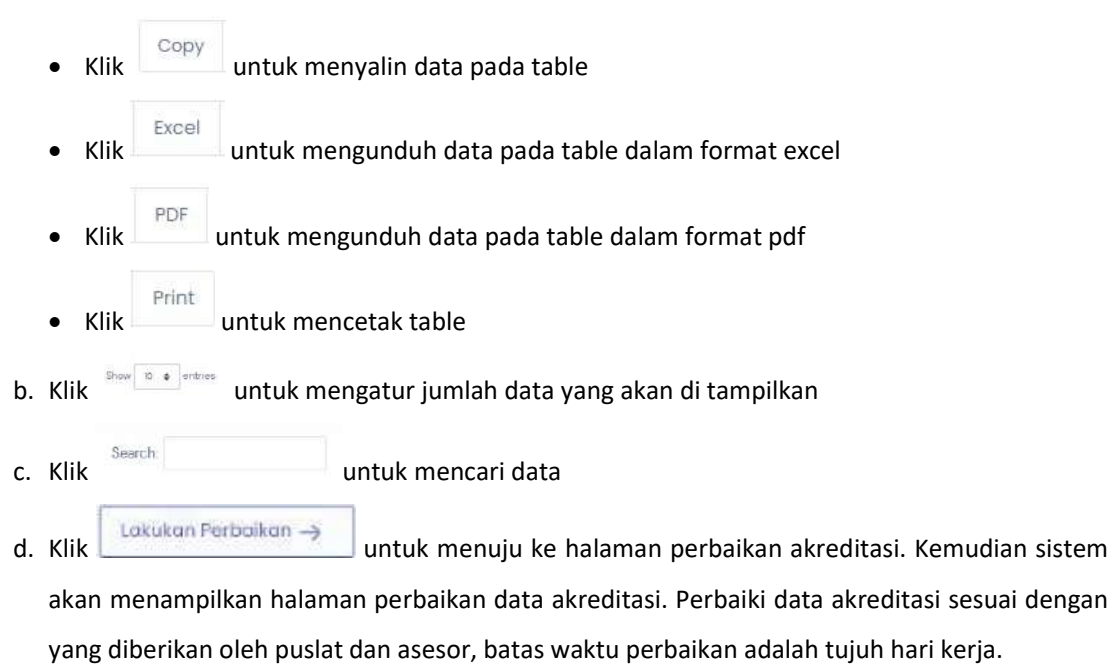

## 6.1.5 Akreditasi – Surat Sanggah

Apabila hasil dari penilaian akreditasi dianggap tidak memuaskan bagi institusi, institusi dapat mengajukan kembali dengan cara mengunggah surat sanggah.

|                |                         |    |                    |              |                                       | 🧐 H. Institual 🚨                                                                                         |
|----------------|-------------------------|----|--------------------|--------------|---------------------------------------|----------------------------------------------------------------------------------------------------|
| kreditasi      | 💭 - Index               |    |                    |              |                                       |                                                                                                    |
| Copy<br>Show 1 | Excel PDF Print         | •  | a                  |              |                                       | Search                                                                                                   |
| No             | Tgl Pengajuan           | n. | Tgl Pengeluaran SK | Proses       | Status                                | Aksi                                                                                                    |
| 1              | 11 Oktober 2021 1816 43 |    |                    | Masa Sanggah | Terokreditosi : A<br>Dengon Niloi : 1 | Uplood Suist Sangach → C<br>Habung Sectored → C<br>*batas upload suist sangach 1<br>minggu dail sekarang |
| Showing        | 1 to 1 of 1 entries     |    |                    |              |                                       |                                                                                                    |
|                |                         |    |                    |              |                                       |                                                                                                    |

a. Klik untuk mengunduh berdasarkan format yang tertera

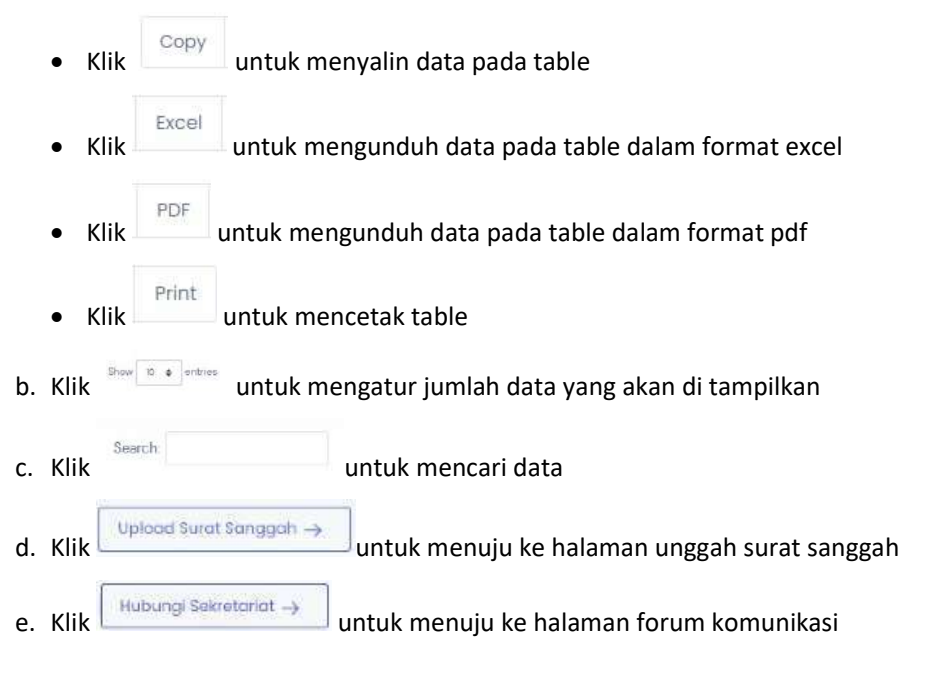

#### 6.1.5.1 Upload Surat Sanggah

Klik untuk menuju ke halaman unggah surat sanggah, kemudian sistem akan menampilkan halaman unggah surat sanggah

|                                                                                                    | 🧶 el instituel 🚨 |
|----------------------------------------------------------------------------------------------------|------------------|
| Akreditasi 💭 - Indez - Edit                                                                                                    |                  |
|                                                                                                    | norm Detail      |
| Sunat Sanggah<br>Pith File (PDF)<br>* Ukuran makama Ilis 2 Mi                                                                                     | Browse           |
| B Altin utong X Batel                                                                                                    |                  |
| •                                                                                                    |                  |
| 2020 & STAKSI – BPPSDMK Kementerian Kesehalan                                                                                                    |                  |
| Klik     Form     untuk menuju ke form upload surat sanggah atau klik     Det                                                                     | untuk melihat    |
| <ul> <li>Klik Browse untuk mengunggah surat sanggah, kemudian klik mengirim surat sanggah, kemudian sistem akan menampilkan popup veri</li> </ul> | untuk<br>ifikasi |
| !                                                                                                    |                  |
| Anda yakin?                                                                                                    |                  |
| Data akan disimpan                                                                                                    |                  |
| Ya, Simpanl Batal                                                                                                    |                  |
| Klik Ya, Simpani untuk mengirim data atau klik Batal untuk menutup                                                                                | popup            |

# 6.2 Fasilitasi

Untuk menuju ke halaman Akreditasi, klik Fasilitasi pada menu Pengajuan.

\_\_\_\_\_

| 🗹 SIAKSI 🛛 «                            | <b>4</b>                         |                 |               | <br>Ittel 🔳 |
|-----------------------------------------|----------------------------------|-----------------|---------------|-------------|
| 1 N.                                    | Ganti Peran                      |                 |               |             |
| Dashboard                               |                                  |                 |               |             |
| 🔹 Cari Profil Instituai                 |                                  |                 | Ganti Peran : |             |
| MANAJEMEN PEROGUNA                      |                                  |                 | Institusi     |             |
| • Profil                                |                                  |                 |               |             |
| 6                                       |                                  |                 |               |             |
| PENGAJUAN                               |                                  |                 |               |             |
| Akreditani                              |                                  |                 |               |             |
| 🔶 Fasilitos                             |                                  |                 |               |             |
| <ul> <li>Uplacid Laporon TPM</li> </ul> |                                  |                 |               |             |
| Uplaad Laporon     Pengampuan           |                                  |                 |               |             |
| POMINIPASI                              |                                  |                 |               |             |
| Source States pileon                    |                                  |                 |               |             |
| S. Commission and a second second       | 2025 C SIAKSI - BPPSDMK Kernenti | erian Kesehatan |               |             |

Lalu sistem akan menampilkan halaman Fasilitasi.

| oи | / 10 ¢   | entries                      | [                                      | Copy Excel PDF                         | F Print                                                                         |                        | Search:  |
|----|----------|------------------------------|----------------------------------------|----------------------------------------|---------------------------------------------------------------------------------|------------------------|----------|
|    | Noa      | Tgl<br>Pengajuan †:          | Tgi Renc.<br>Pelaksanaan 11            | Tgl<br>Pelaksanaan b                   | Asesor                                                                          | Status                 | Aksi     |
|    | 1        | 26 Februari<br>2021 14:46:33 | 26 Februari 2021 -<br>28 Februari 2021 | 26 Februari 2021 -<br>28 Februari 2021 | Wahyu Nugraha<br>Irsyad                                                         | Berhasil<br>Fasilitasi | , Detail |
|    | 2        | 26 Februari<br>2021 1619:09  | 26 Februari 2021 -<br>01 Maret 2021    | 54)<br>                                | 4                                                                               | Menunggu<br>Verifikasi | Detail   |
|    | 3        | 01 Moret 2021<br>13:04:08    | 01 Maret 2021 - 01<br>Mei 2021         | 01 Moret 2021 - 01<br>Mei 2021         | Wahyu Nugraha<br>Irsyad, Satriyo<br>Nugraha Irsyad,<br>Wibowo Nugraha<br>Irsyad | Berhasil<br>Fasilitasi | Detail   |
|    | 4        | 15 Moret 2021<br>18:21:48    | 15 Maret 2021 - 16<br>Maret 2021       |                                        | e                                                                               | Menunggu<br>Venfikasi  | O Detail |
| M  | ing 1 to | 4 of 4 entries               |                                        |                                        |                                                                                 |                        | < 1 3    |

Show 10 v entries

a. Klik untuk mengatur jumlah data yang akan ditampilkan

- b. Klik untuk mengunduh berdasarkan format yang tertera
  - Сору untuk menyalin data pada table Klik • Excel Klik untuk mengunduh data pada table dalam format excel • PDF untuk mengunduh data pada table dalam format pdf Klik • Print Klik untuk mencetak table •

| c. Klik | Search:  | untuk mencari data              |
|---------|----------|---------------------------------|
| d. Klik | O Detail | untuk melihat detail Fasilitasi |

#### 6.2.1 Fasilitasi – Tambah

| Klik + Tambah Pengajuan untuk menuju halaman tambah data pengajuan f | fasilitasi. |
|----------------------------------------------------------------------|-------------|
|----------------------------------------------------------------------|-------------|

| Tanggal Rencana Pasilitasi<br>Tanggal Mulai | s/a Tonggol Selesol |  |
|---------------------------------------------|---------------------|--|
| Format tanggal i han/bulan/tahun            |                     |  |
| Surat Permohonon                            |                     |  |
| Pilih File (PDF)                            | Browse b            |  |
| * Ukuron makumaritie 2 MB                   | 0                   |  |
|                                             |                     |  |
| 🖸 Simpon 🛛 🗙 Batar                          |                     |  |

- a. Isi tanggal mulai dan tanggal selesai rencana fasilitasi
- b. Klik Browse untu mengunggah surat permohonan
  c. Klik untuk menyimpan fasilitasi, sistem akan menampilkan popup konfirmasi, Klik untuk menyimpan fasilitasi

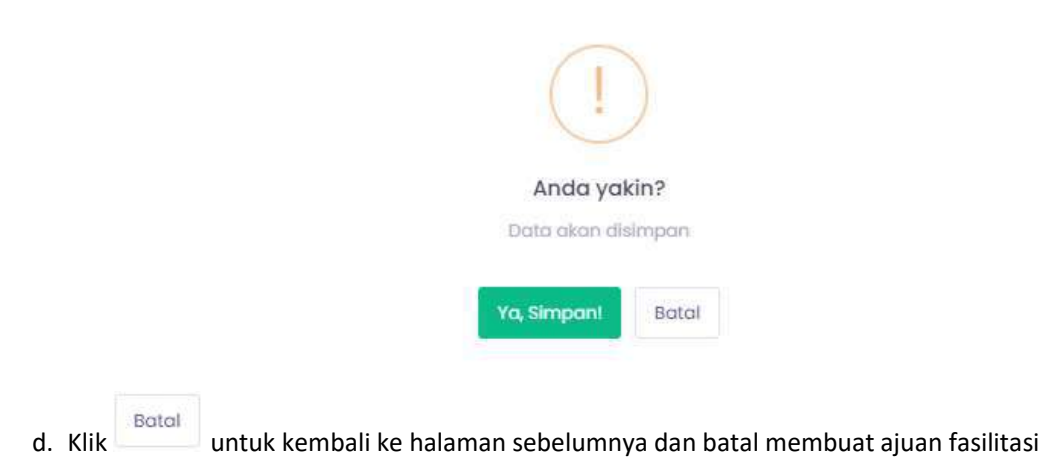

## 6.2.2 Fasilitasi – Detail

Klik Control Klik Klik

| antrainan.                         | s/d | 02/28/2021 |  |
|------------------------------------|-----|------------|--|
| * Format tonggor: bulan/harl/tohun |     |            |  |
| Surat Permohonan                   |     |            |  |
| C Linat File Download              |     |            |  |
|                                    |     |            |  |
|                                    |     |            |  |
| Surat Berita Acara Fasilitasi      |     |            |  |
| P linat File                       |     |            |  |
| Catatan Berita Acara Fasilitasi    |     |            |  |
| tes                                |     |            |  |
|                                    |     |            |  |
|                                    |     |            |  |
|                                    |     |            |  |
|                                    |     |            |  |

- Klik untuk melihat file yang telah diunggah oleh institusi
- Klik Download untuk mengunduh file yang telah diunggah oleh institusi

# 7 Komunikasi

# 7.1 Forum Komunikasi

Untuk menuju ke halaman Forum Komunikasi, klik Forum Komunikasi pada menu Komunikasi.

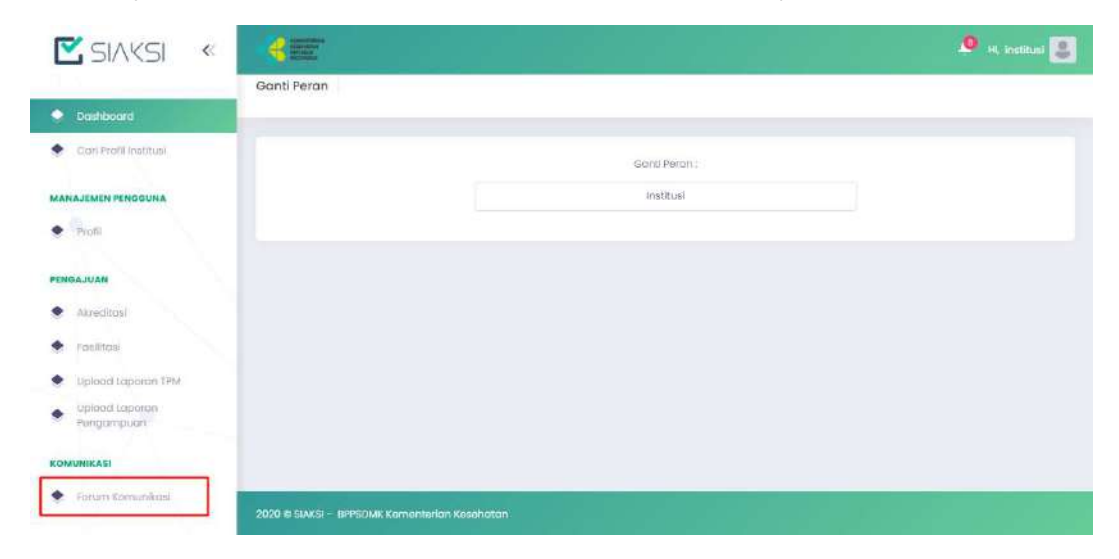

Lalu sistem akan menampilkan halaman Forum Komunikasi

|      | k Daftar Kantak |                |     |                         |          |
|------|-----------------|----------------|-----|-------------------------|----------|
| admi | n               |                |     |                         |          |
|      |                 |                |     | tak untuk memulai chat. |          |
|      |                 |                |     |                         |          |
|      |                 | Type a message | b   |                         |          |
|      |                 |                | - 3 |                         | Contra L |

- a. Pilih kontak pada daftar kontak
- b. Isi pesan yang akan dikirimkan kepada kontak yang telah dipilih
- c. Klik untuk mengirim pesan